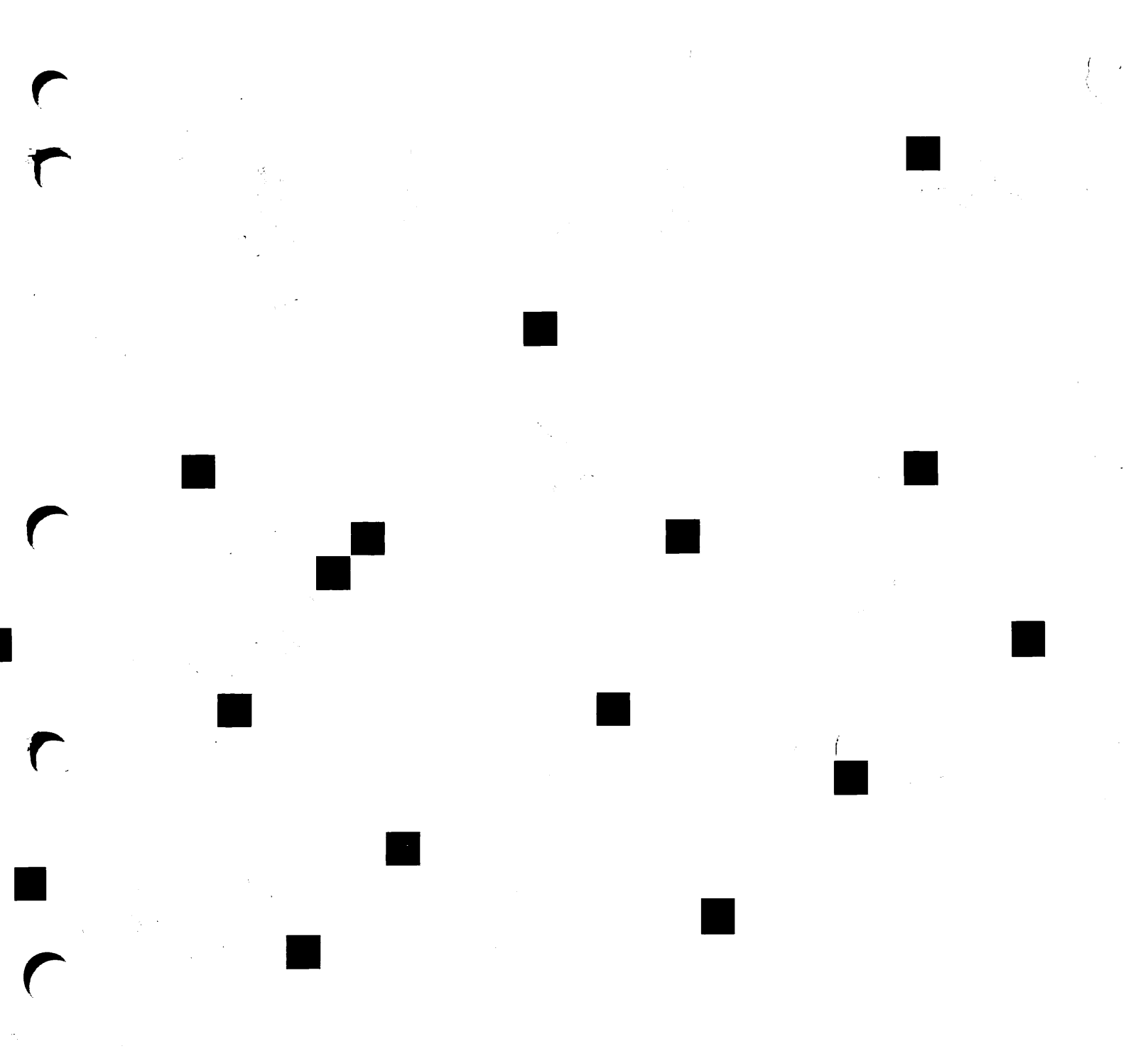

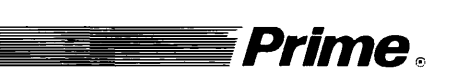

1

# *Prime X.400 Administrator's Guide*

Release 1.2

DOC11276-2LA

# X.400 Administrator's Guide

Second Edition

Brian Todd

This book documents the use of Prime X.400 at Release 1.2, which runs on PRIMOS<sup>®</sup> Master Disk Revision Levels 21.0.3 and above, and 22.0 and above. The information in this document is subject to change without notice and should not be construed as a commitment by Prime Computer, Inc. Prime Computer, Inc., assumes no responsibility for any errors that may appear in this document.

The software described in this document is furnished under a license and may be used or copied only in accordance with the terms of such license.

Copyright © 1990 by Prime Computer, Inc. All rights reserved.

PRIME, PR1ME, PRIMOS, and the PRIME logo are registered trademarks of Prime Computer, Inc. 50 Series, 400, 750, 850, 2250, 2350, 2450, 2455, 2550, 2655, 2755, 4050, 4150, 4450, 6150, 6350, 6550, 9650, 9655, 9750, 9755, 9950, 9955, 9955II, DISCOVER, PRIME/SNA, PRIME EXL, FM+, Prime INFORMATION EXL, PRIME MEDUSA, INFO/BASIC, EDMS, MIDAS, MIDASPLUS, PERFORM, PERFORMER, Prime INFORMATION, INFORM, PRISAM, PRIMAN, PRIMELINK, PRIMIX, Prime INFORMATION CONNECTION, PRIMENET, MDL, PRIMEWAY, PRODUCER, Prime INFORMATION/pc, PRIME TIMER, PRIMEWORD, RINGNET, SIMPLE, PT25, PT45, PT65, PT200, PT250, PST 100, PW153, PW200, and PW250 are trademarks of Prime Computer, Inc.

This document was prepared in the United Kingdom by Technical Publications Department, International Systems Marketing and Development, Mount Farm, Milton Keynes, MK1 1PT, United Kingdom.

#### PRINTING HISTORY

Second Edition (DOC11276-2LA) July, 1990 for Release 1.2

#### CREDITS

Design: Author Editorial: John Wells/Fiona Carey Project Support: Alan Mynard Illustration: Author Document Preparation: Author Production: Prime Technical Publications production unit

#### How to Order Technical Documents

To order copies of documents, or to obtain a catalog and price list:

United States Customers International

Call Prime Telemarketing, toll free, at 1-800-343-2533, Monday through Thursday, 8:30 a.m. to 8:00 p.m. and Friday, 8:30 a.m. to 6:00 p.m. (EST).

### PRIME SERVICE<sup>SM</sup>

Prime provides the following toll-free number for customers in the United States needing service:

1-800-800-PRIME

For other locations, contact your Prime representative.

#### Surveys and Correspondence

Please comment on this manual using the Reader Response Form provided in the back of this book. Address any additional comments on this or other Prime documents to:

Technical Publications Department Prime Computer, Inc. 500 Old Connecticut Path Framingham, MA 01701

# CONTENTS

|   | ABOUT THIS BOOK                        | VII  |
|---|----------------------------------------|------|
|   | Chapter Contents                       | vii  |
|   | Related Documentation                  | viii |
|   | Prime Documentation Conventions        | ix   |
| 1 | INTRODUCTION TO PRIME X.400            | 1-1  |
|   | Introduction                           | 1-1  |
|   | Overview of X.400                      | 1-1  |
|   | Prime X.400 Concepts                   | 1-4  |
|   | Introduction to configuration          | 1-9  |
|   | Prime X.400 Configuration              | 1-14 |
|   | Control and Monitoring                 | 1-15 |
| 2 | CONFIGURATION PLANNING                 | 2-1  |
|   | Introduction                           | 2-1  |
|   | Initial Planning                       | 2-1  |
|   | MTA Naming                             | 2-5  |
|   | Local Connectivity                     | 2-6  |
|   | Configuration of Local Users           | 2-6  |
|   | Connections to Remote Systems          | 2-7  |
|   | Using a Gateway                        | 2-8  |
| 3 | INSTALLATION                           | 3-1  |
|   | Introduction                           | 3-1  |
|   | Installation                           | 3-1  |
|   | The PRIME_X400* Directory              | 3-1  |
|   | Making the first Configuration File    | 3-3  |
| 4 | CONFIGURATION DATA                     | 4-1  |
|   | Prime X.400 Configuration Concepts     | 4-1  |
|   | X.400 Addresses                        | 4-3  |
|   | Configuring Local MTAs                 | 4-4  |
|   | Defining Remote MTAs                   | 4-7  |
|   | Set Configuration Defaults             | 4-9  |
|   | Associations                           | 4-11 |
|   | Configuring Users                      | 4-12 |
|   | Alternate Recipients and Backstop MTAs | 4-13 |

~

| 5 | CONFIG_X400 EXAMPLES                        | 5-1  |
|---|---------------------------------------------|------|
|   | Introduction                                | 5-1  |
|   | Using init_config for Initial Configuration | 5-4  |
|   | Setting Configuration Defaults with         | 5-9  |
|   | Config_X400                                 |      |
|   | The CONFIG_X400 Subsystem                   | 5-11 |
|   | Configuring a Single Local MTA              | 5-23 |
|   | Configuring a Remote MTA                    | 5-29 |
|   | Adding a Local MTA                          | 5-38 |
|   | Configuring Large Numbers of Users          | 5-41 |
|   | Fallback Message Routing                    | 5-45 |
| 6 | OPERATION AND MONITORING                    | 6-1  |
|   | Introduction                                | 6-1  |
|   | The ADMIN_X400 Command                      | 6-2  |
|   | Display and Control Subcommands             | 6-5  |
|   | The Display Subcommands                     | 6-6  |
|   | Control Subcommands                         | 6-17 |

### APPENDICES

| A | PRIME X.400 ERROR LOGGING AND ERROR<br>MESSAGES | A-1        |
|---|-------------------------------------------------|------------|
|   | Error and Event Logging<br>Error Messages       | A-1<br>A-2 |
| B | GLOSSARY                                        | B-1        |
|   | INDEX                                           | Index-1    |

## ABOUT THIS BOOK

The X.400 Administrator's Guide is a reference and guide to the administration and control of Prime X.400 on a system or network.

The guide gives an overview of X.400 protocols, introduces the product, and describes in detail how to start, stop, configure, monitor, and control Prime X.400, together with relevant examples.

## **Chapter Contents**

- Chapter 1 Introduction to Prime X.400, provides a general introduction to X.400, Prime X.400 and Prime X.400 configuration. It also describes Prime X.400 security, and introduces the operator commands.
- Chapter 2 Prime X.400 Configuration, is a reference to the principles and procedures of configuring Prime X.400 on a network. It describes how to invoke the configurator using the CONFIG\_X400 command, and contains details of the configurator menus and forms.
- Chapter 3 Operation and Monitoring, describes the operator command ADMIN\_X400, starting and stopping Prime X.400, and the display and control subcommands.
- Chapter 4 CONFIG\_X400 EXAMPLES, provides examples of how to configure Prime X.400 on your system or network.
- Appendix A Installation and Diagnostics, explains how to install Prime X.400, describes the PRIME\_X400\* product directory, and outlines how to use the error logs and journals to monitor X.400 sessions and diagnose problems.
- Appendix B Error Messages, lists and describes the hexadecimal error codes produced by Prime X.400.

## **Related Documentation**

The companion volume to this book is:

• X.400 Programmer's Guide (DOC11277-1LA)

Other Prime manuals which you may find useful for reference are:

- PRIFORMA Forms Design and Admin Guide (DOC10240-1LA)
- Network Planning and Administration Guide (DOC7532-3LA)
- Operator's Guide to Prime Networks (DOC10114-LA)
- System Administrator's Guide Vol. I, System Configuration (DOC10131-1LA)

You may also find the following useful for reference:

• CCITT Red Book Volume VIII Fascicle VIII.7, Recommendations X.400 - X.430

# Prime Documentation Conventions

The following conventions are used in command formats, statement formats, and in examples throughout this document. Examples illustrate how you use these commands and statements in typical applications.

| Convention                                 | Explanation                                                                                                    | Example                                          |
|--------------------------------------------|----------------------------------------------------------------------------------------------------|--------------------------------------------------|
| UPPERCASE                                  | In command formats, words<br>in uppercase indicate the<br>names of commands, options,<br>statements, and keywords.<br>Enter them in either upper-<br>case or lowercase. | DISPLAY-USER                                     |
| lowercase                                  | In command formats, words<br>in lowercase indicate vari-<br>ables for which you must<br>substitute a suitable value.                                                    | CONFIG_X400 filename                             |
| Abbreviations<br>in option<br>descriptions | If an uppercase word in a command format has an ab-<br>breviation, the name and abbreviation are placed within braces.                                                  | {-HELP<br>-H<br>OK, <u>display-user_user=ali</u> |
| <u>Underscore</u><br>in examples           | In examples, user input is<br>underscored but system<br>prompts and output are not.                                                                                     |                                                  |
| Angle brackets<br>in messages<br>< >       | In messages, text enclosed<br>within angle brackets in-<br>dicates a variable for which<br>the program substitutes the<br>appropriate value.                            | <filename> not found.</filename>                 |
| Boldface                                   | When they first appear in text, new terms are entered in boldface.                                                                                                    | approations                                      |
| Italics                                    | In text, italics indicate vari-<br>able user input or emphasis.<br>Where Prime documentation<br>is referred to in text, the                                             | pathname<br>the default file                     |
|                                            | title of the manual is en-<br>tered in italics.                                                                                                    | Programmer's<br>Guide                            |
| MONOSPACE                                  | User examples and program<br>listings are displayed in<br>monospace.                                                                                                    | OK,admin_x400 X400:                              |

## INTRODUCTION TO PRIME X.400

This chapter gives an overview of the X.400 message handling system, introduces the Prime X.400 product, and outlines the procedures for configuring Prime X.400. It also introduces user security on Prime X.400 services, and the ADMIN\_X400 operator command.

### Introduction

Prime X.400 is a set of communication software services which enable users of Prime systems to connect to, and interchange data with, X.400 applications on X.25 networks. It contains the support services for all X.400 applications, and forms the basis on which electronic mail applications can be designed and built for Prime systems.

Prime X.400 implements the CCITT 1984 X.400-series recommendations for message handling systems. For details of these recommendations, refer to the CCITT Red Book, Volume VIII Fascicle VIII.7 covering CCITT Recommendations X.400-X.430.

### **Overview of X.400**

X.400 is a series of protocols that define a store-and-forward Message Handling System (MHS) for the exchange of messages between computer network users. It primarily addresses the requirements of electronic mail applications.

#### The X.400 Model

The X.400 series of definitions and protocols define a logical network model to which all X.400-compatible message handling systems must conform.

The model contains two types of software processes, known as User Agents (UAs) and Message Transfer Agents (MTAs).

User Agents are processes that assist the user with message preparation, the dispatch of outgoing messages and the display of incoming messages.

Message Transfer Agents are the store-and-forward nodes on an X.400 network. MTAs act as relay points for the exchange of messages across a network, cooperating with each other to ensure delivery. MTAs act as the intermediaries between User Agents, determining destinations, controlling routing, delivering messages, and signalling errors.

The model consists of several systems, illustrated in Figure 1-1:

- Message Transfer System (MTS), comprising a number of Message Transfer Agents (MTAs). The MTAs relay messages and deliver them to recipient User Agents (UAs).
- Message Handling System (MHS), comprising all the UAs and MTAs of the X.400 network.
- The Message Handling Environment (MHE), comprising the MHS and all the users of the MHS.

Users are known as originators when sending messages, and recipients when receiving them.

#### Note

A user can be either a person or a computer application.

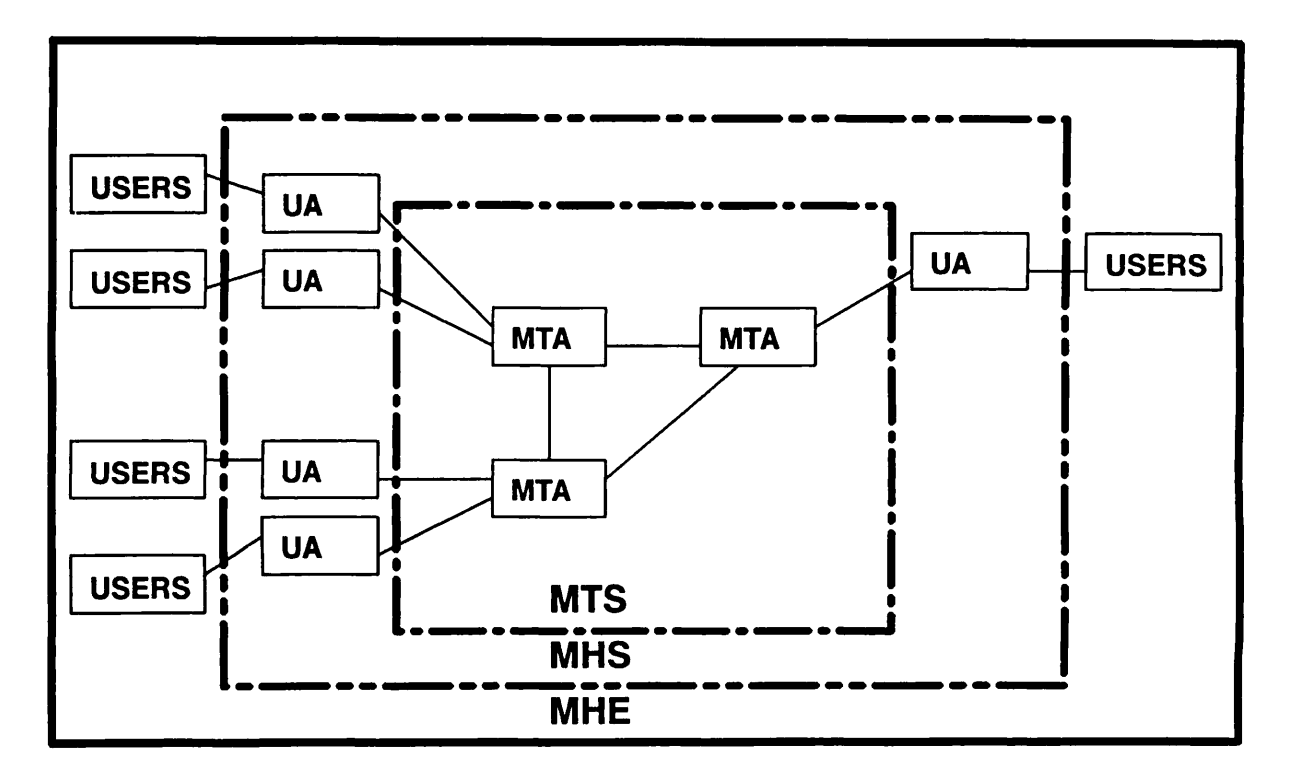

FIGURE 1-1. The X.400 model

#### X.400 User Addresses

Users are identified on X.400 networks by **Originator/Recipient** Addresses, commonly called O/R Addresses. These are unique addresses assigned by network administrators. The O/R addresses have certain restrictions.

Firstly, the addresses may be controlled at a national level by the Telecommunication Authority (PTT) or similar national body. Secondly, X.400 does not define any standard for *displaying* the X.400 address. X.400 addresses are presented to an X.400 mailing application as a set of **attributes** that make up a particular address. The attributes are then manipulated by the application.

X.400 uses two forms of O/R Address:

- An address composed of multiple attributes, known as Form 1.
- An X.121 Address, with optional telematic terminal identifier (such as a telex answerback string, or teletex terminal identifier), known as Form 2.

Form 1 is the most common form of O/R Address, and is used by Prime X.400.

The most commonly used X.400 address attributes used for O/R Addresses are

- Country (C)
- Administration Management Domain (ADMD)
- Private Management Domain (PRMD)
- Organization name (O)
- Organizational Unit (OU)
- Personal name, consisting of one or more from:
  - o Surname (S)
  - o Given Name (GN)
  - o Initial (1)
  - o Generation Qualifier (GQ)
- Domain defined attribute.

Normally a subset of these attributes is used to make up an O/R address.

A Form 1, Variant 1 O/R address, as defined in the CCITT Red Book, is made up of C and ADMD plus at least one of PRMD, O, OU, Personal Name attributes, or domain defined attribute. The additional attributes are used to identify a specific user, or, in the case of the domain defined attribute, used to accommodate the naming conventions of other message systems. In this manual, attributes and their associated values are presented as **attribute=value** pairs. Example attributes for the X.400 users could be

C=XA ADMD=WHITE-PTT PRMD=Mongol-Horde

In addition, an O/R address for a user would have to include a **personal name** made up from at least one of S, GN, I or GQ. For example, user Ghengis Khan could have the address attributes:

```
C=XA
ADMD=WHITE-PTT
PRMD=Mongol-Horde
O=Leaders
S=Khan
GN=Ghengis
```

For more details of X.400 address components, and how Prime X.400 uses them, refer to Chapter 3, PRIME X.400 Configuration.

## Prime X.400 Concepts

This section describes how Prime X.400 implements the X.400 design principles and protocols.

#### The Prime X.400 Logical Network

In accordance with the X.400 model, Prime X.400 consists of Message Transfer Agents that act as store-and-forward nodes for the exchange of messages over the network, and User Agents that interface with users to provide the message transfer service. User Agents are implemented using services provided by the Application Programming Interface (API).

Figure 1-2 shows the main components of the logical Prime X.400 network.

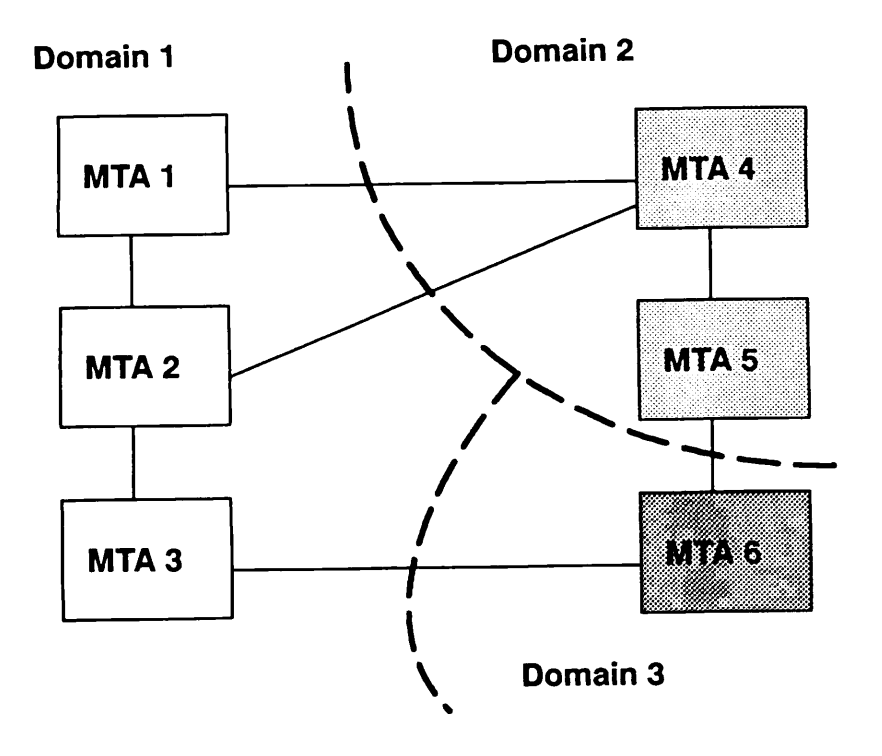

FIGURE 1-2. The Prime X.400 Logical Network

#### Local and Remote MTAs

Message Transfer Agents can be defined as local or remote.

Local MTAs are those that are controlled as part of one administrative unit, sometimes referred to as local domains. Typically, a local domain is configured on a group of systems controlled by a single administrator, such that there is no conflict of user names. In many cases there will be just a single MTA on a single PRIMENET ring. Within such a unit, you need access to the Prime X.400 directories and configuration files on all systems, in order to define or modify the configuration. You need to have DALRWU access to these directories and files. MTAs in the same local group share a set of default attributes, such as the type of logical link (association), between them, the default address space (local domain), and inter-MTA passwords.

Remote MTAs are defined as being on systems, or groups of systems, referred to as **remote domains**, that are under the control of other administrators. The administrators of remote domains must supply you with various parameters, discussed below, so that your users can communicate with the remote domains.

The parameters that must be supplied by the administrators of remote MTAs includes:

- MTA network address
- remote and local passwords,
- protocols for communicating with the local MTA group,

• remote user address space (remote domain)

Local and remote domains are types of **subdomain** below a larger domain, normally the country in which the local or remote domain is located.

Figure 1-3 shows the association between local and remote MTAs.

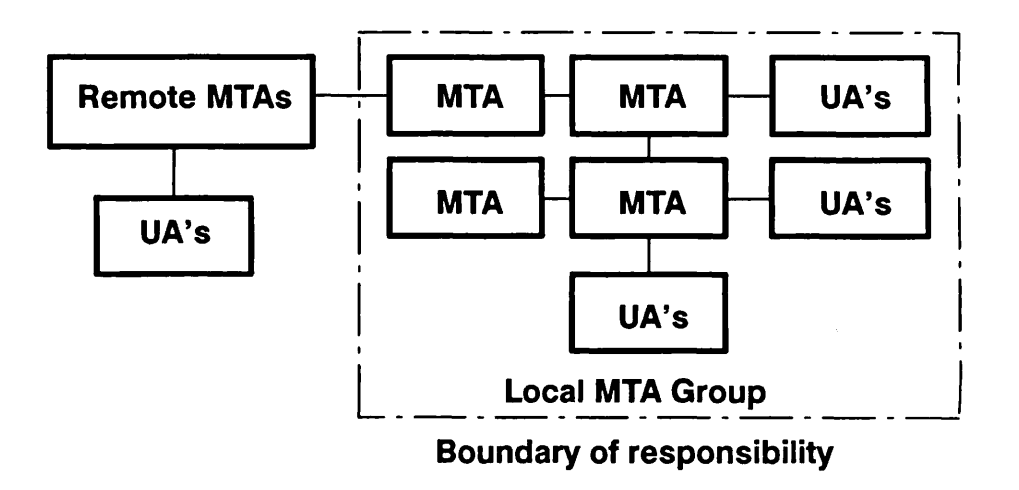

FIGURE 1-3. The Local and Remote MTA Network

Each domain in figure 1-3 is local to itself, and considers all other domains as remote domains. Normally, each domain would have a separate administrator.

Domain 1 has the remote domains 2 and 3, which contain the remote MTAs 4, 5 and 6. UAs attached to the MTAs are not considered, as they have no effect on the routing or delivery of messages.

For X.400 purposes, within the country, the domain may be broken down into subdomains by ADMD or by a combination of ADMD and PRMD. Companies may breakdown the subdomain identified by the combination of C, ADMD and PRMD into further subdomains using the O/R address attributes O and OU.

Domain names, whether they include a single MTA or several, are O/R address spaces. An address space is a partial O/R address, through which users of the domain can be accessed.

For example, the following users have the O/R addresses:

| C=XA           | C=XA           |
|----------------|----------------|
| ADMD=WHITE-PTT | ADMD=WHITE-PTT |

PRMD=Mongol-HordePRMD=Mongol-HordeO=LeadersO=AlliesS=KhanS=UzbekGN=GhengisGN=Pech

These addresses are both in the O/R address space defined by C=XA, ADMD=White-PTT, PRMD=Mongol-Horde.

If the following user is considered:

```
C=XA
ADMD=WHITE-PTT
PRMD=Free Company
O=Leaders
S=DeFlor
GN=Roger
```

The O/R address space including all three users is C=XA, ADMD=White-PTT.

#### Associations

Associations are the logical links between MTAs. Associations are created at runtime, either automatically, from data contained in the configuration defaults (default associations), or from data specified by the system administrator (non-default associations). Default parameter settings are described in Chapter 3. Unless specifically stated, references to associations throughout the rest of this manual refer to both default and non-default associations.

An association can be permanent or temporary. A temporary association is created in response to a message being transmitted, and ceases to exist after an inactivity timeout period. Temporary associations are not preserved across network failures. A permanent association is always preserved, even across failures of the underlying network.

Typically, a permanent association is used on a local network or PRIMENET ring where a lot of traffic is expected.

Temporary associations are normally used between remote machines connected through a public data network, or local MTAs where little traffic is expected.

An association can be set to inbound, or outbound. This links the MTAs joined by the association as shown in Figure 1-4.

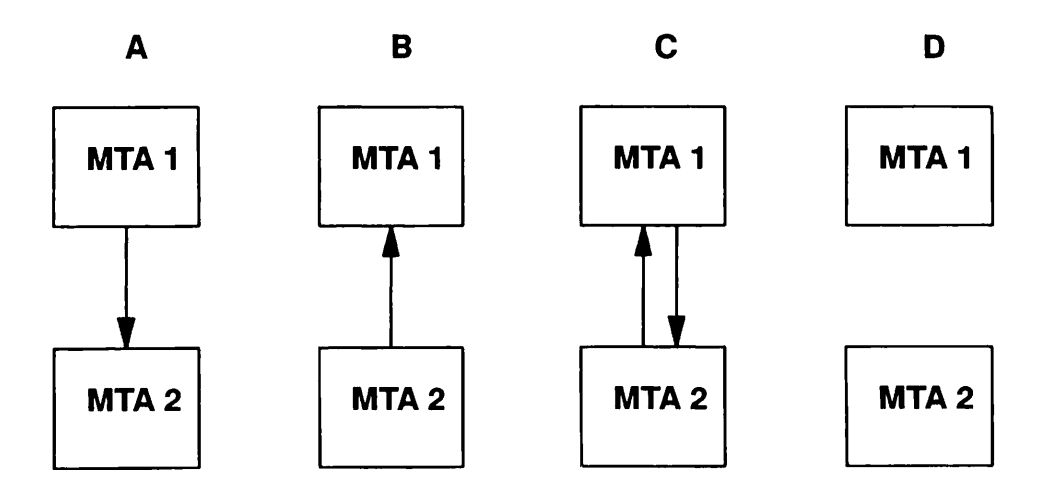

FIGURE 1-4. Associations and MTAs

In example A, the MTA 1 is linked by an outbound association to MTA 2, in B, MTA 1 is linked by an inbound association, in C, MTA 1 is linked by both inbound and outbound associations, which give bidirectional flow of data. In D, no associations have been defined, resulting in the MTAs being isolated.

Any of the associations in Figure 1-4 can be temporary or permanent.

When Prime X.400 is installed, the default settings of the association parameters are:

- Default temporary inbound and outbound association between every local MTA defined.
- No associations defined to any remote MTA.
- No permanent associations defined.
- No non-default associations defined.

This gives the connectivity shown in Figure 1-5. In this example, every MTA in a single domain is connected to every other MTA in the domain. Associations between the domains must be explicitly defined (non-default associations).

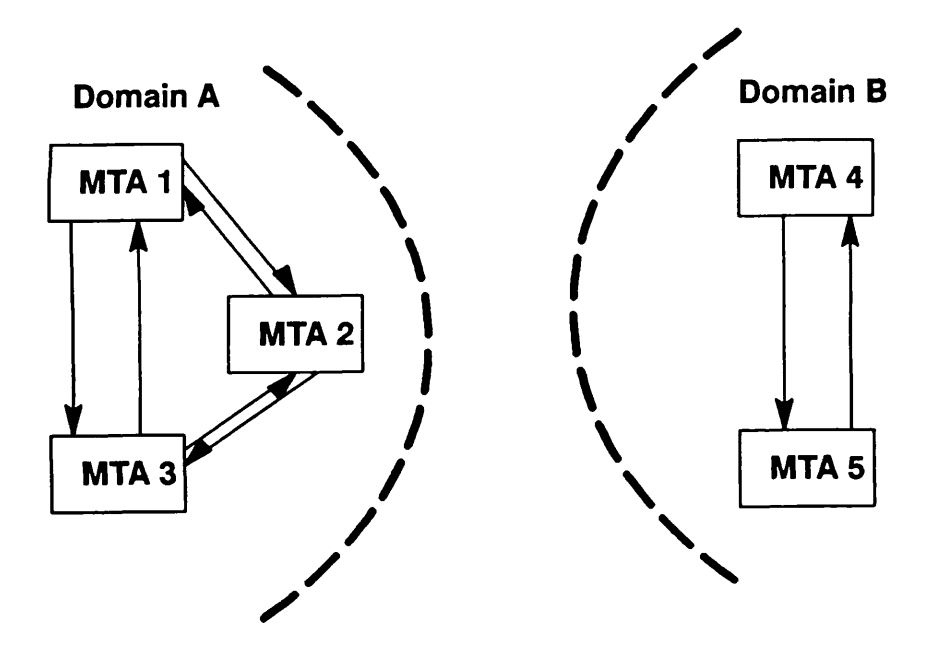

FIGURE 1-5. Default Associations for Prime X.400

Assuming that MTA 1 has inbound and outbound non-default associations to MTA 4, and MTAs 2 and 3 have similar non-default associations to MTA 5, the connectivity diagram would look like that in Figure 1-6. The administrator for the domain containing MTAs 4 and 5 would have to configure the associations in the Domain B configuration to match those in Domain A.

A non-default association is specified as either inbound or outbound, refering to the direction of data transfer. Bidirectional data flow uses one association of outbound and one of inbound.

### Introduction to configuration

The first stage in configuring a network is setting up a single local MTA and the users attached to it. You will need to define:

- Configuration domain name, consisting of:
  - o Country
  - o ADMD, unless you are connecting to a private network
  - o PRMD, usually specified by the public carrier or national X.400 administrative body

- MTA name
- MTA domain (also known as the MTA O/R Address Space) consisting of:
  - o Country
  - o ADMD
  - o PRMD
  - o organisation
  - o organisational unit (optional)
  - Users of the MTA

We recommend that the MTA name is the same as the PRIMENET node name, as this reduces the amount of configuration information that you will have to enter when adding MTAs.

Defined configuration domain names and MTA domain names will help you when entering configuration details. The configuration domain name is automatically filled in as the default domain name for MTAs as you define them. The MTA domain name is automatically filled into the component parts of the user information as you add users.

Once a single local MTA is configured, you can expand the configuration by adding additional local MTAs. You must either supply an MTA network address, also known as a Network Service Access Point (NSAP) or use the default MTA network address; the MTA name. As you add a local MTA, define the users attached to it. You do not need to supply any information on how to route messages between local MTAs. All message routing is handled automatically.

Under normal circumstances you do not need to define associations for local MTAs as this is handled automatically by the configuration defaults. The standard connectivity is shown in Figure 1-5. This connectivity can be changed to any number of temporary or permanent associations.

Typically, non-default local associations are used to isolate an MTA from all but one of the other MTAs on a local network.

Having added all the local MTAs, you must add the remote MTAs. The information required for remote MTA configuration is:

- local and remote passwords (if any) remote passwords must be obtained from the administrator of the remote machine
- TSAPs (Transport Service Access Points): used to identify a particular program on a machine the NSAP just identifies the machine
- O/R address spaces that are reachable on the remote MTA
- non-default associations between the local MTAs and the remote MTAs

Sometimes a subnetwork definition will be required for some remote MTAs. This is common when the remote MTA has different inbound and outbound NSAPs, or requires call user data on a 1980 X.25 network connection.

An example network with simple default and non-default associations is shown in Figure 1-6.

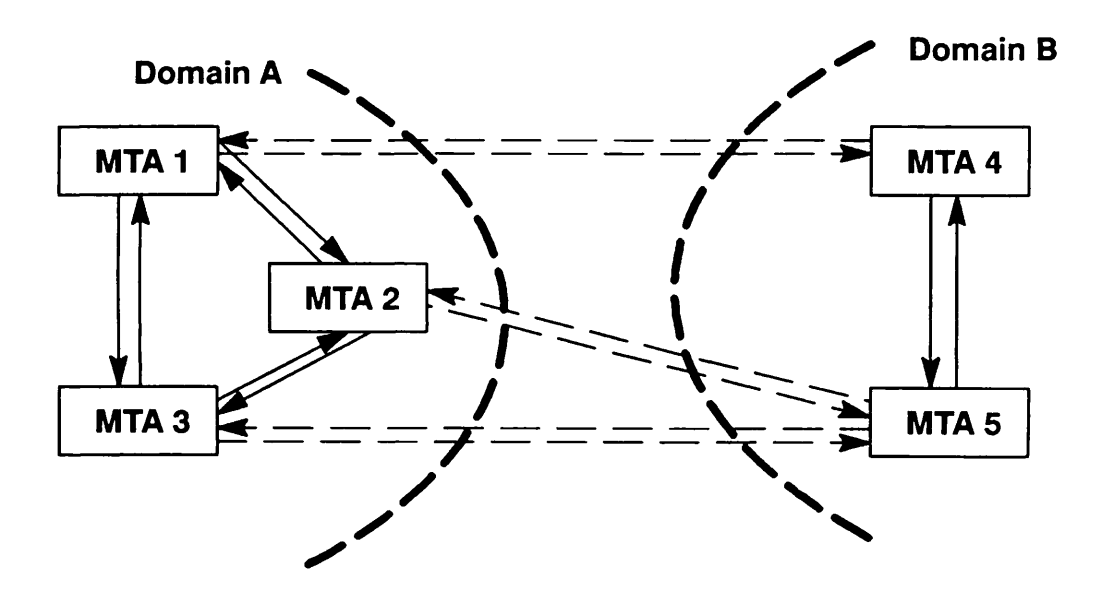

FIGURE 1-6. Simple Default and Non-Default Associations

Configuring a non-default association between any two MTAs overrides any default association between them. For example, assume that you wish to isolate a single local MTA, say MTA 1, such that it can receive, but not send mail, etc.. Rather than change the default settings before you configure the X.400 network, just define non-default associations between MTA 1 and all other MTAs that are linked by default associations. The nondefault associations can be set to neither inbound nor outbound (no connection) or inbound only. This situation is shown in Figure 1-7.

Second Edition

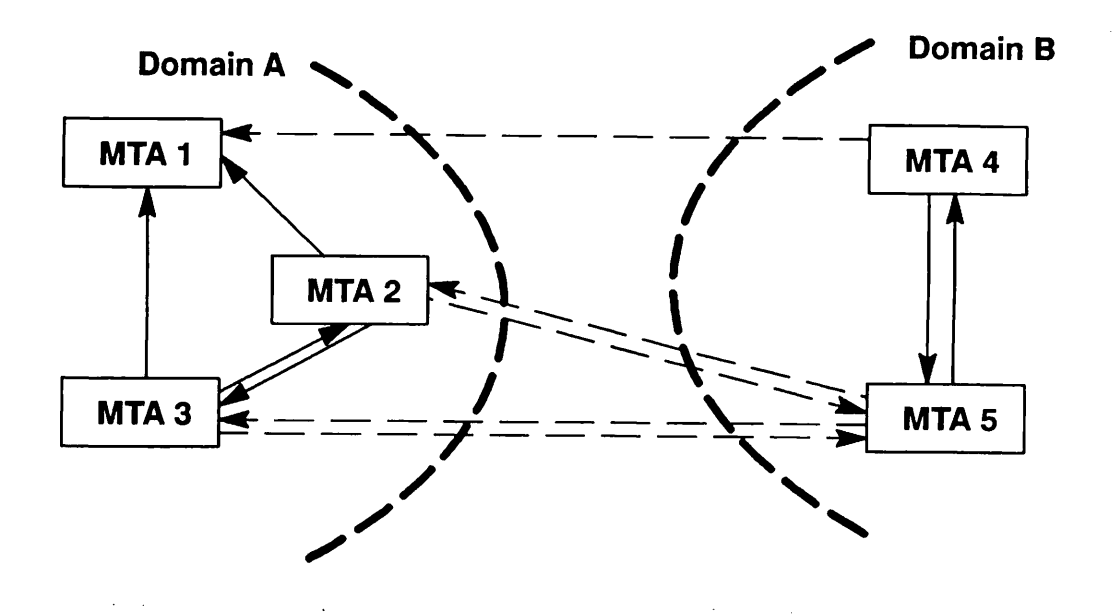

FIGURE 1-7. Complex Default and Non-Default Associations

Alternative default settings for associations that you might wish to consider before configuring your X.400 network are:

- No associations configured all MTAs, both local and remote, must be linked by nondefault associations defined by the administrator.
- Local permanent default associations configured, no default associations to remote MTAs similar to the standard defaults, but with permanent associations rather than temporary associations.
- Default associations configured to local and remote MTAs this gives you total interconnectivity. It is recommended that you do not set default permanent associations to remote MTAs.

#### Reasons for using non-default associations

The main reason for using non-default associations is control over access both to and from local MTAs, particularly to remote MTAs. Whether you want to configure permanent or temporary associations is a local matter, depending on

- amount of data to be sent more associations mean higher throughput
- cost each association will take an extra network connection

Non-default associations give you the flexibility to control traffic flow between MTAs in the local network.

#### Routing and associations to remote MTAs

Under normal circumstances, you would configure associations between your local X.400 network and the ADMD MTA you are connected to. The ADMD MTA is responsible for the routing of messages to other domains. Under these circumstances, you would have to ensure that: the domain you wish to reach is connected to the ADMD you are connected to, or that a link exists between your ADMD and the recipients ADMD. However, you must be aware that national policy may influence the way in which you configure associations to remote MTAs.

When you are connection to a private network, you do not have to configure the ADMD. Routing is the resposibility of the network administrator.

Within your local domain, you might wish to restrict associations from outside domains to just one MTA. An example of this is shown in Figure 1-7. In this case, the outside world only knows about MTA 2. It is up to you how you handle the routing of messages received by MTA 2 for users located at other MTAs within your domain.

#### Subnetworks

Prime X.400 lets you define sets of network data and protocols to identify networks of any type that may be encountered when a user connects to other X.400 products and applications. These are known as subnetworks.

Subnetworks are defined separately for each particular configuration. Once the subnetwork is defined, you can identify the network protocols for a specific MTA simply by giving a subnetwork name.

During subnetwork definition, you specify subnetwork parameters for use by PRIMENET.

For brief descriptions of the parameters see Chapter 3, Configuration Data, and for further details consult the relevant PRIMENET documentation.

#### Gateways and Users

There are two types of Prime X.400 User Agents; users mail applications and gateways.

A user is a particular instance of a User Agent, having a single unique O/R address. Only mail addressed to that O/R address is received by the user. All mail sent by the user, is automatically labelled as originating from that O/R address.

Gateways can have multiple O/R addresses, much the same as remote MTAs: mail for O/R addresses that have attributes matching those specified for a gateway, are sent to that gateway user.

#### Mail IDs

Every Prime X.400 User Agent is assigned a Mail ID. Consequently, as both users and gateways only support a single Mail ID, neither can have the same Mail ID. Likewise, within a configuration, all users must have a unique Mail ID, which can only be used with a single MTA.

## Prime X.400 Configuration

The Prime X.400 Configuration is configured using an interactive configurator provided by the CONFIG\_X400 subsystem. You use the configurator to specify the parameters that enable Prime X.400 to operate on the local network, and to communicate with X.400 applications on other networks.

The parameters needed by Prime X.400 include:

- Local and remote MTA names
- O/R Addresses of local users
- O/R Addresses of remote users
- The protocols necessary for communicating with specific MTAs (local or remote)

Some of these parameters must be supplied by the administrators of the remote systems you wish to communicate with. You need to inform the administrators of the remote systems of the local parameters from the above list.

#### The CONFIG\_X400 Command

The CONFIG\_X400 command invokes the CONFIG\_X400 subsystem. This subsystem supplies you with an interactive configurator. The configurator lets you create or modify a Prime X.400 configuration, perform verification checks on the configuration, and save the configuration in a configuration file, within a single terminal session. Prime X.400 builds its routing tables from the configuration file when it is started on the system.

For further details of the CONFIG\_X400 subsystem, refer to Chapter 3, Prime X.400 Configuration, and Chapter 5, CONFIG\_X400 Examples.

# Control and Monitoring

The ADMIN\_X400 command lets you start and stop the X400 Server, and monitor the activity of Prime X.400 on the system. Startup and shutdown of the Server are invoked by command-line options. Monitoring facilities are provided within a subcommand environment, which lets you display the status of users, MTAs and message queues, and to control the error message display.

For details of the subcommands, refer to Chapter 6, Operation and Monitoring.

# CONFIGURATION PLANNING

### Introduction

This chapter discusses the decisions you need to take before starting to configure your network, and the steps necessary to achieve an efficient configuration. An example network configuration, illustrating typical problems, is used as a basis. Where possible, a recommended course of action is given.

## Initial Planning

The first steps in the X.400 configuration process are:

- Assessing your current network configuration, and how this will influence your X.400 configuration.
- Obtaining basic X.400 address attributes, such as Country, ADMD and PRMD.
- Choosing a X.400 network topology that is suited to your physical network.

#### Assessing your current network

The first stage in assessing your network is whether it is a large or small network. If your network is more than a single PRIMENET ring, or the configuration file for the network cannot be shared using Remote File Access (RFA), you have a large network. Note that a small network could have a very large number of users.

For a small network, the single ring constitutes your local domain. For large networks, the recommended course of action is to treat each PRIMENET ring as a single local domain. It is likely that the local domains will have different address attributes if they are located in different countries, or connect to different carriers.

Nominate one MTA on each PRIMENET ring as a hub. A hub is the single point on a ring for the transmission and reception of all messages from outside of the local domain. Note that a ring can have just one MTA, which is automatically the hub. It is possible for all MTAs on a ring to communicate on an individual basis with external MTAs, however, this has the drawback that the configuration file for each MTA will have to be updated regularly, as each new destination must be added to each individual configuration file.

A first stage configuration diagram for a large network is shown in Figure 2-1

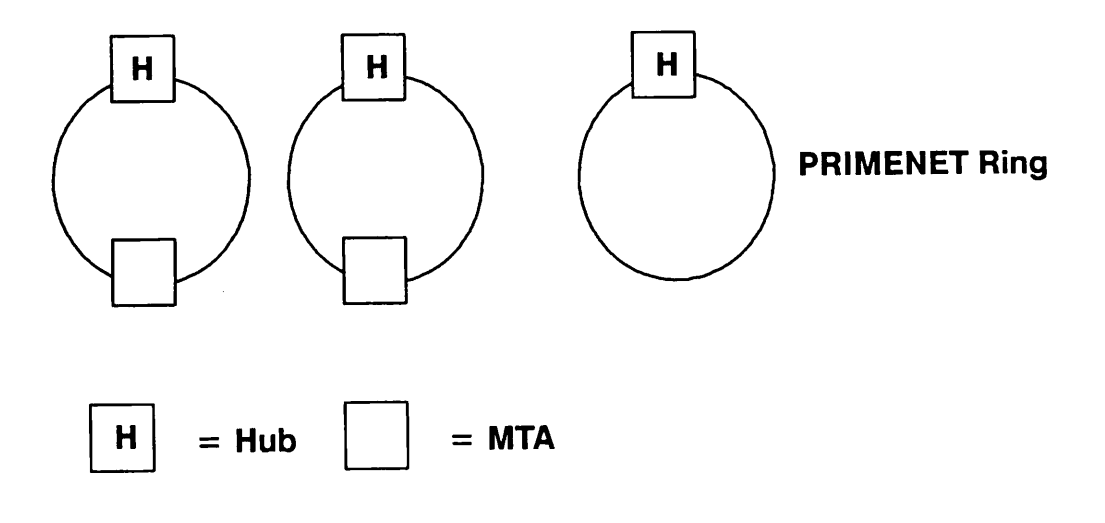

FIGURE 2-1. First stage of configuration

The second and subsequent stages of this subsection apply to large networks only.

The second stage is determining the style of configuration you want to achieve. The main criteria are:

- route costs
- flexibility
- existing network restrictions
- restrictions caused by the carriers you connect to

Route costs are a major factor for configuring X.400 networks that traverse large distances, particularly if several national borders are crossed. In this case, a tree topology, combined with the use of private lines for major trunk routes, is recommended.

There may be good reasons for siting an MTA at a specific node. For example, a node that acts as a PSDN (Public Switched Digital Network) entry point should contain a resident MTA in order to ensure that incoming mail from a chargeable network can be received with maximum reliability. PSDN operators often charge for the storage of mail that is awaiting delivery.

The recommended configuration is shown in Figure 2-2.

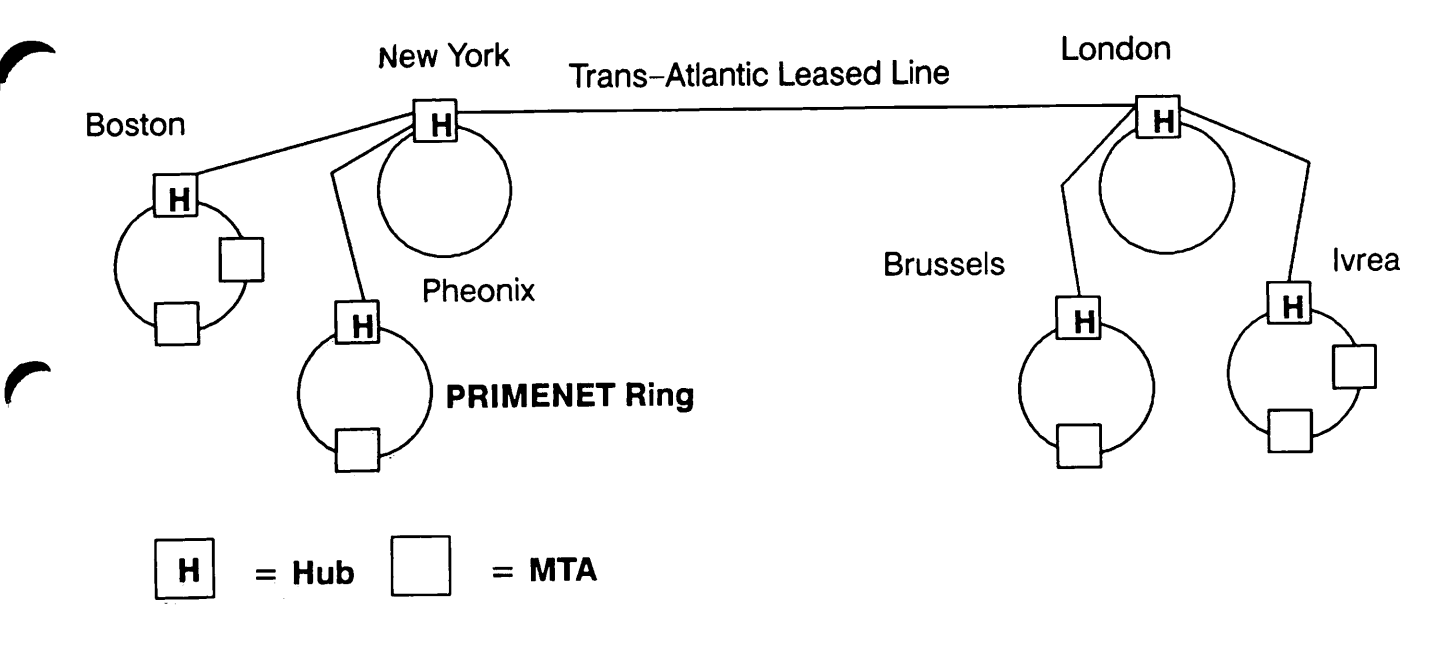

FIGURE 2-2. Second stage of configuration

The private line connection across the Atlantic is used for all US/European traffic. Fanout of the traffic at both ends is performed by the centres in New York and London.

In some cases you may wish to use just one point (the root) in your total network as the connection point for all outside traffic. This has a major advantage for administration, in that data to be exchanged with other administrators is kept to a minimum, and one administrator controls and maintains the major part of the network, but can have drawbacks for reliability, for example, if the carrier connections to the single point are unreliable.

A typical large network is shown in Figure 2-3.

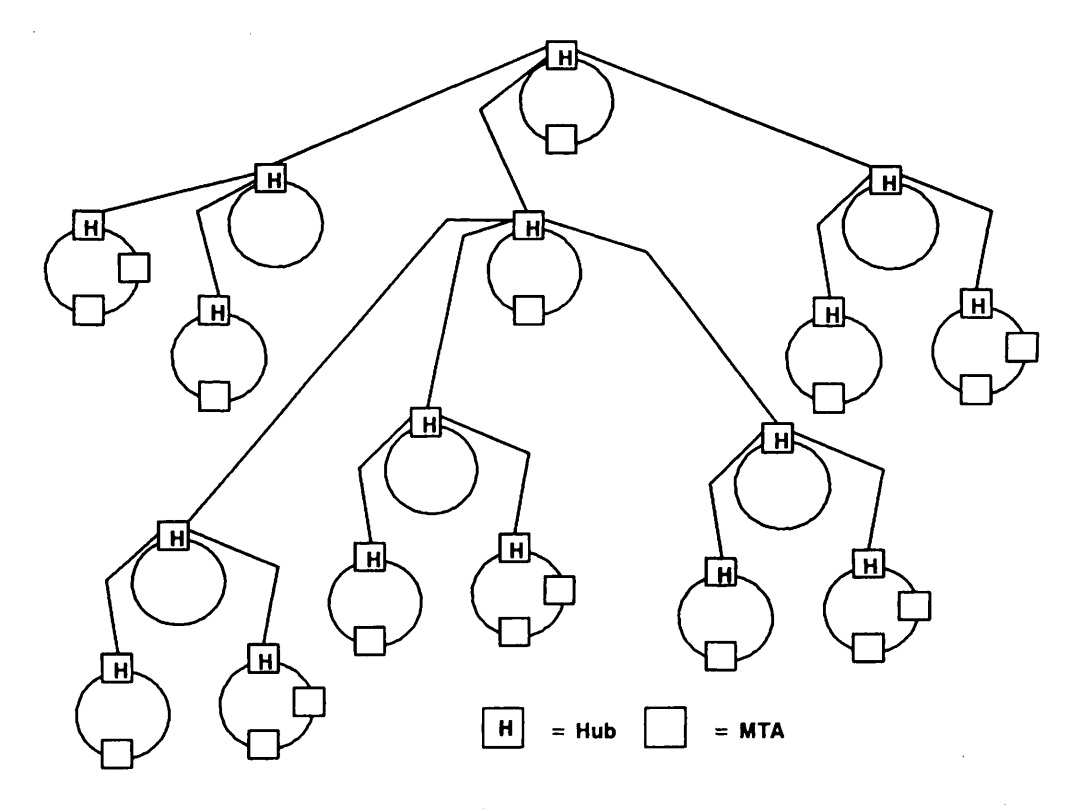

FIGURE 2-3. Large network configuration

Each MTA in a local domain routes mail for non-local destinations to the local domain hub. The hub then routes either to a known destination, or to the hub of the next higher domain (the geographical hub). The geographical hub routes to either a known local domain, or to the root. The root routes to one of; a known geographical hub, an ADMD MTA, or an MTA of an outside organisation.

#### Basic address attributes

The Country attribute is fixed by the location of the local domain, since a PRIMENET ring does not normally span a national border.

The ADMD is either fixed by the public carrier you connect to, or, if you use a private network, left blank.

The PRMD is normally fixed, after negotiation, with the public carrier that you use. If you use more than one public carrier, for example because your network spans more than one country, you should attempt to get the same PRMD in all countries. This greatly simplifies administration.

If you use a private network, the PRMD can be set, subject to field restrictions, to anything you want.

Second Edition

With the above information, you will be able to sketch out a basis for your local configuration. A typical example is shown in Figure 2-4.

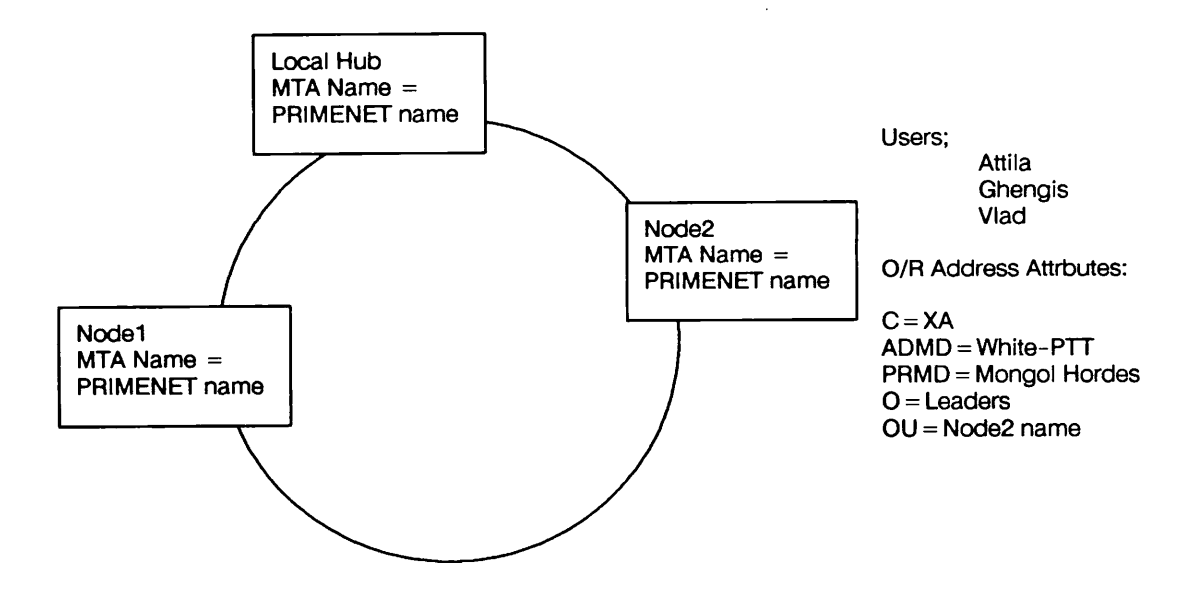

FIGURE 2-4. Typical Local Domain

## MTA Naming

MTA naming can have a major influence on how easy configuration process is to complete. The ideal situation is to have MTAs named the same as the computer where the MTA resides (using the PRIMENET node name). In case you have to compromise, ensure that MTA names are:

- unique within your configuration
- understandable
- are unlikely to clash with user names, gateway names, etc

#### Choosing Organisation and Organisational Units

Where possible, the O component should reflect the local domain name, but O and OU must be unique within your local domain.

The OU component should reflect the department or function of the users associated with it, or, as an alternative, use the machine name.

## Local Connectivity

By default, the X.400 configuration subsystem configures associations between local MTAs such that every MTA is connected to every other MTA in the local domain. This gives 100% connectivity, as shown in Figure 2-5.

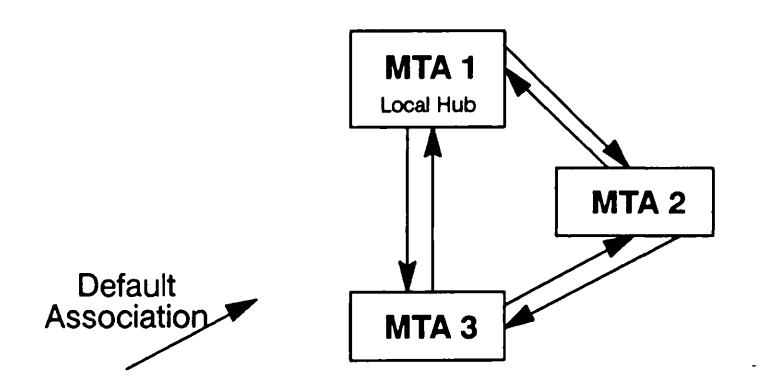

FIGURE 2-5. Typical Local Connectivity

#### Non-default associations

Non default associations are used to connect to remote MTAs, covered in the next section, and to reconfigure or modify the local configuration, for example to isolate MTAs from the network, or restrict the flow of traffic between certain MTAs.

Always map out the connectivity you want before you start to configure non-default associations. Trying to configure from memory can be difficult.

## Configuration of Local Users

It is strongly recommended that users' X.400 Mail IDs are the same as their PRIMOS login IDs. This has a major advantage

• Security does not have to be configured for the X.400 network, as PRIMOS takes care of it

If you choose not to use the login IDs as the Mail IDs, details of the extra data you must load are found in chapter 4.

User details are either loaded for a single user at a time, or bulk loaded, from previously prepared data files.

#### Bulk loading

Bulk loading of user details into the X.400 configuration is a viable option if you have:

- large numbers of users associated with single MTAs
- you can configure all your MTAs before you start to load the users' data

If you do not bulk load users, the best way of entering user data is on a per MTA basis. As you configure each MTA, configure the users that are associated with it. The function for configuring users available from the main menu of the X.400 Configurator is intended for use as a maintenance tool.

Note that the preparation of the user details for bulk loading can appear daunting, but can save great amounts of time when compared to entering individual user details.

#### Moving users around

If users move around within their original PRIMENET ring, you have to change the MTA entry associated with the user. The user X.400 address does not change, provided that the MTA name is not used as the OU component of the O/R address. If the user changes local domains, the X.400 address does change.

### **Connections to Remote Systems**

When you are ready to configure connections to remote systems, you must:

- decide which MTAs will be able to communicate with the outside world
- give and receive information about your domain and the remote domains you want to connect to
- decide how you will implement network security
- decide how your domain is presented to the remote domains

Where you have choosen to implement a tree topology, all local domains are considered remote to each other, although they are all part of the same corporate network.

Each local domain needs to have the O/R address space configured such that:

- All non-local traffic is routed to the local domain hub.
- All traffic at the hub is routed to either:
  - The next level above (the geographic hub or root)

o An ADMD MTA

- All traffic at the geographic hub is routed to one of:
  - o A lower level hub
  - o The root
  - o An ADMD MTA

All traffic at the root is routed to one of:

- o An MTA in a different organisation
- o An ADMD MTA
- o A Geographical hub

#### Restrictions imposed by carriers

Connections to ADMD MTAs usually have the following restrictions:

- The ADMD MTA will only deliver messages containing a pre-registered PRMD
- The country and ADMD attributes of the message must match those of the ADMD.

This means that the ADMD MTAs must be configured at a level in the tree below which all addresses fall into the domain of the ADMD in question.

## Using a Gateway

Gateways are used as access points to non-X.400 networks, for example, SMTP networks. When you are configuring your X.400 network to allow for a gateway, ensure that only one gateway of a particualr type is associated with any single PRIMENET ring. It is recommended that you use the default gateway login id as the Mail ID in the X.400 configuration.

## INSTALLATION

### Introduction

This chapter covers the installation procedure for Prime X.400.

## Installation

To install Prime X.400 on the system,

- Mount the tape.
- Restore the tape using MAGRST.
- Run the program PRIME\_X400>PRIME\_X400.INSTALL.CPL.

The install program builds the PRIME\_X400\* runtime directory, updates the system's CMDNCO, and LIBRARIES\*, HELP\*, and LIB directories, and updates the system search rules.

If Rev. 2.0 (or later) of Priforma is not already installed on your system, then this must also be installed from the supplied tape.

# The PRIME\_X400<sup>\*</sup> Directory

PRIME\_X400\* is the runtime product directory. It holds the server runfiles, security files, and miscellaneous data files, and contains subdirectories for the routing tables, journal log files, and other essential data files.

Files and subdirectories in PRIME\_X400\* are described as follows:

| File              | Contents                                                                                                    |  |  |  |  |  |  |
|-------------------|----------------------------------------------------------------------------------------------------|--|--|--|--|--|--|
| X400_[DATE].COMO  | The como file for the Prime X.400 server. This contains startup information, subsystem error messages, trace, and diagnostic information.                         |  |  |  |  |  |  |
| X400_SERVER.RUN   | The program that runs the Prime X.400 server. It is invoked by X400_SERVER.CPL.                                                                                   |  |  |  |  |  |  |
| X400_SERVER.CPL   | The CPL file that controls server initialization.                                                                                                    |  |  |  |  |  |  |
| X400_CACHE.RUN    | The program that builds the runtime routing tables. It is invoked by X400_SERVER.CPL.                                                                             |  |  |  |  |  |  |
| X400_SECURITY.RUN | The program that sets the ACL's for Prime X.400 logon IDs. It is invoked by X400_SERVER.CPL.                                                                      |  |  |  |  |  |  |
| PRIME_X400.CONFIG | The Prime X.400 default configuration file.                                                                                                    |  |  |  |  |  |  |
| X409.TXT          | Contains parameters used in X.400 message parsing.                                                                                                    |  |  |  |  |  |  |
| CST.INP           | Contains parameters used by the ADMIN_X400 command interface.                                                                                                    |  |  |  |  |  |  |
| SCT.INP           | Contains parameters used by the Prime X.400 server.                                                                                                    |  |  |  |  |  |  |
| ADMIN.ACAT        | The access category that controls access to the ADMIN_X400 command.                                                                                               |  |  |  |  |  |  |
| Subdirectory      | Contents                                                                                                    |  |  |  |  |  |  |
| OBJECTS           | Contains files OMRDTABL, which is the runtime routing table, and the data files for all messages being processed.                                                 |  |  |  |  |  |  |
| EVENQ             | Contains the details of messages waiting to be delivered<br>to users and MTAs. EVENQ is used alternately with<br>ODDQ to implement recovery after system crashes. |  |  |  |  |  |  |
| ODDQ              | Contains the details of messages waiting to be delivered<br>to users and MTAs. ODDQ is used alternately with<br>EVENQ to implement recovery after system crashes. |  |  |  |  |  |  |
| SECURITY          | Defines ACLs for Prime X.400 logon IDs.                                                                                                    |  |  |  |  |  |  |
| ADMIN             | Contains the help file for the ADMIN_X400 command.                                                                                                    |  |  |  |  |  |  |
| X400_CACHE        | Contains local language help text and messages.                                                                                                    |  |  |  |  |  |  |

Second Edition

| FORMS       | Contains | the  | data f | iles f | for  | the | CON | FIG_X | <b>400</b> f  | orms.  |
|-------------|----------|------|--------|--------|------|-----|-----|-------|---------------|--------|
| SERVER.TEXT | Contains | text | string | s out  | tput | by  | the | Prime | <b>X.40</b> 0 | server |

# Making the first Configuration File

Prime X.400 is equiped with a simple configurator, called init\_config, which can provide you with a simple configuration file, suitable for use with the Prime OSI-Mail user interface, or as a basis for your own (more complex) configuration file.

The configuration produced by the init\_config configurator consists of

- Global Domain ID for the local domain
- Basic local MTA definitions
- Optional MTA name for the receipt of all undelivered mail (the backstop MTA)

The configuration does not include individual users, as these are supplied by one of the following:

- Bulk loading
- CONFIG\_X400 configurator

In addition, Gateways, modifications to configuration defaults, remote MTAs, non-default associations and non-default security parameters are handled by CONFIG\_X400.

#### Before you start

You will need the following configuration information before you start the init\_config configurator:

- The configuration filename for the local installation. The default is PRIME\_X400\*>PRIME\_X400.CONFIG.
- The C, ADMD, PRMD and O components of the installation's local domain.
- The PRIMENET node names of the machines where local MTAs will be installed.
- The C, ADMD, and PRMD components of the backstop MTA if you intend to use one. In addition, you will need the PRIMENET node name or X.121 address of the MTA and the MTA name.
- The name of the local MTA that communicates with the backstop MTA. This is usually the hub of the local ring.

#### Defaults Used

The following list describes the defaults used by init\_config:

- All local MTAs are linked with a pair of default association, one inbound and one outbound.
- The local MTA OU component of the O/R address space is set to the MTA name, which is the same as the PRIMENET node name (network address).
- The Session protocol data unit (SPDU) size is set to 1024 k for both transmit and receive. This is described in the next chapter.

#### Starting init\_config

Login and enter

```
r prime_x400+>init_config
```

You are prompted to enter:

- 1. C, ADMD and PRMD
- 2. PRIMENET node names of all machines that will have MTAs running on them
- 3. Backstop MTA O/R address attributes
- 4. Local node used for communication with the backstop MTA
# CONFIGURATION DATA

This chapter describes the various data types that you must enter during configuration with the CONFIG\_X400 subsystem. Each data item is explained in detail, together with any restrictions and recommended values where appropriate.

Examples of various configurations are shown in Chapter 5, CONFIG\_X400 Examples.

# Prime X.400 Configuration Concepts

This section introduces some configuration concepts that you, the administrator, should be familiar with before configuring Prime X.400 on your system or network. Full details of specific parameters are given later.

# Local MTAs

Each PrimeNet ring on which you install Prime X.400 must create at least one local MTA. A local MTA routes mail between local users, and acts as a store and forward node on a larger network.

Each local MTA needs parameters specifying the following data:

- MTA network address
- Global domain ID the basic address information of the local domain

## Remote MTAs

Remote MTAs are MTAs on nodes, on a different ring, outside your immediate control. They act as routes to users in other X.400 domains. You, and the administrator of a remote MTA, must exchange information about your respective MTAs.

This includes:

Second Edition

- MTA network address
- remote and local passwords,
- protocols for communicating with the local MTA group,
- remote user address space (remote domain)

### Subnetworks

Prime X.400 lets you define sets of network data and protocols to identify networks of any type that may be encountered when a Prime X.400 MTA connects to other X.400 products and applications. These are known as subnetworks.

Subnetworks are defined separately for each particular configuration. Once the subnetwork is defined, you can identify the network protocols for a specific MTA simply by giving a subnetwork name.

During subnetwork definition, you specify parameters for lower-level protocols in the OSI model. For local links, these parameters can usually be ignored.

### Domains

Prime X.400 domains are X.400 name spaces through which users can be addressed. Each domain is described by a set of high-level O/R address components (see O/R Address Components, below). Local domains are those associated with local MTAs, and remote domains are those associated with remote MTAs. The standard X.400 term **Global Domain ID** is used to refer to the domain name on the screen forms associated with setting the domain.

# Gateways and Users

Gateways and users are described in Chapter 1. There are two types of Prime X.400 User Agents; users mail applications (such as OSI-Mail) and gateways such as the Prime SMTP/X.400 Gateway).

### Default Configuration Data

CONFIG\_X400 provides defaults for many Prime X.400 configuration parameters. Default values, if present, are displayed in the relevant fields.

The default parameters operate for most installations. Only change them if you have special reasons for configuring Prime X.400 in a different way.

# X.400 Addresses

Users are identified within Prime X.400 directly by unique X.400 O/R addresses (Refer to Chapter 1, INTRODUCTION TO PRIME X.400).

Prime X.400 supports the following O/R address components:

Country (C) Administration Management Domain (ADMD) Private Management Domain (PRMD) Organization (O) Organizational Units (OU) Personal Name:

> Surname (S) Given Name (GN) Initials (I) Generation Qualifier (GQ)

Domain Defined Attributes (DDA) X.121 - Terminal ID User Agent (UA) Unique Numeric ID

The user address has three variants, all of which require Country and ADMD as mandatory components, plus one or more additional components. The following shows the complete breakdown of all three variants:

• Country and ADMD plus one or more of

PRMD Personal Name Organization Organizational Unit Domain Defined Attributes

- Country and ADMD plus a UA Unique Numeric Identifier, and optionally Domain Defined Attributes.
- Country and ADMD plus an X.121 Address, and optionally Domain Defined Attributes.

Prime X.400 supports all three variants, for sending, receiving and relaying mail.

The X.400 recommendation specifies a limited character set for O/R addresses. This character set consists of: a-z, A-Z, 0-9, and the punctuation marks ?, .'()-=/: and space.

# Configuring Local MTAs

The MTA group that you configure for your local domain is known as the local MTA group. This group could be a single node, or a group of local nodes, such as a local network, which you administer.

You must supply a number of parameters for local MTAs. These parameters include

- MTA network addresses (the node address where the MTA is located)
- link type (association) between MTAs (either local or remote)
- passwords used for security purposes across the associations
- service protocols and routing information
- X.400 O/R addresses for local users
- MTA attachments

You will have to supply this information to administrators of remote MTAs that your users wish to communicate with.

MTAs define specific addressing spaces on the X.400 network. You can configure them to suit your installation, and the mail needs of your users.

# Global Domain ID

The Global Domain ID is the combination of C, ADMD and PRMD that identifies the domain of all the local MTAs in a single configuration. The three components specified for the Global Domain ID are always the same for all the local MTAs associated with this installation.

Country is allocated by the X.400 international controlling authorities. It represents the country in which the network operates. It can specified in one of two ways:

- A three-digit code as defined by CCITT X.121. (For example, the UK code is 234, the US code is 311).
- A two-letter code as defined by ISO 3166/ALPHA-2. (For example, GB, US). This is the recommended method.

ADMD is an X.400 administrative domain within the country. The ADMD field is mandatory. If you are connecting to an X.400 service provided by a public carrier, they will specify the ADMD to be used. For private message handling systems that are not linked to other carriers, you may choose to leave this field blank. This results in the insertion of a single space into the ADMD field.

The ADMD name can contain a maximum of 16 characters.

PRMD is a private administration domain within a country. For mail applications that connect to ADMDs, the PRMD is a matter of negotiation with the ADMD administrator.

Where possible, the PRMD should be the same for all systems used by the same organization throughout the world.

If you are connecting to a private network, agree the name with the main network administrator responsible for the application.

The PRMD name can contain a maximum of 16 characters.

For example, the following set of names could be allocated to Sprocket Company networks within the UK:

Country : GB

ADMD : Gold 400

PRMD : SprocketCo

The domain name also identifies the MTA to any remote MTAs with which it is associated.

# Local MTA Addresses

Local MTAs inherit the C, ADMD and PRMD components of their addresses from those specified for the configuration Global Domain ID.

You can define other components to suit your administrative structures.

For example, an administrator of a PRIMENET<sup>m</sup> network on several sites could assign organization names to individual sites, leaving the administrators of those sites to define their own organizational unit names for departments within the site. Hierarchical naming schemes of this kind are likely to be the most commonly encountered in practice, but any naming system can be used.

# Organization Name

A name assigned to an organization within a PRMD.

Organization Name can contain a maximum of 64 characters. Ideally, the Organization name should reflect the name or function of the PrimeNet ring associated with the configuration. However, any naming scheme is permitted, subject to any restrictions imposed by either the public carrier, or the national body responsible for X.400 in your country.

#### Organizational Unit(s)

Names of units within an Organization. Up to 4 Organizational Units per Organization can be defined.

Organizational Unit names can contain a maximum of 32 characters. The recommended values of the organizational units are the PrimeNet node names of the various machines on the PrimeNet ring.

## Domain Defined Attributes

A group of attributes that are used to map an existing mail service directory to the O/R addressing scheme.

Attribute names (Type) can contain a maximum of 8 characters, and attribute values (Value) a maximum of 128 characters. Nonprinting characters are allowed.

#### Unique Numeric ID

A unique ID, identifying a device with a numeric keypad, and no keyboard.

The Unique Numeric ID can contain a maximum of 10 digits.

# X.121 Address

An address that identifies a users Teletex-type terminal.

The X.121 address can contain a maximum of 15 digits.

## MTA Attributes

Local MTA attributes are described in the following list.

Attribute

Description

Password The password that controls communication with the MTA. The MTA only accepts associations from other MTAs, if they quote this password when requesting the association.

Password can contain a maximum of 42 characters. The default value is no password.

- Network Address The network address of the MTA. Specify the address in one of the following formats:
  - PRIMENET nodename. It is recommended that the PRIMENET nodename is the same as the MTA name.
  - An X.121 address. Can contain a maximum of 15 digits.

## Transport Service Access Point (TSAP)

Selects the transport address to be used by this MTA.

The attribute must be entered as two hexadecimal digits per byte. For example, if you agree on the 2-byte code that corresponds to ASCII 17, then you must enter 3137.

The maximum size is 32 bytes. The default is 3432.

**RTS Values** Checkpoint Size: A four-digit number representing the maximum number of 1024-byte data units, that can be transferred between adjacent MTAs before confirmation is required.

The minimum is zero, the default is 1.

Window Size: A four-digit number representing the maximum number of 1024-byte data units that are allowed to be outstanding during data exchange over an active association.

The minimum is 1, and the default is 3.

SPDU ValuesMaximum transmit sizeThe maximum permitted data unit size in transmit mode.

Maximum receive size The maximum permitted data unit size in receive mode.

## Note

The Reliable Transfer Service (RTS) and Session Protocol Data Unit (SPDU) parameters, represent initial negotiating values. Runtime values are determined by negotiation between MTAs.

# User Addresses

User addresses for local MTAs are entered by:

- bulk loading
- Individually, using the configurator

# Gateway Addresses

The Global Domain ID is used as the default address space for X.400 users within your configuration, and contains Country, ADMD, and PRMD names. The addresses of all local users contain this set of names.

# Defining Remote MTAs

You must specify the following data when defining remote MTAs:

- The remote global domain ID
- MTA protocols and passwords
- O/R address spaces on specific MTAs
- Non-default associations

Remote MTAs are MTAs controlled by other administrators, with which you wish to communicate. They form the access points through which users in your configuration exchange messages with users in other configurations. Since Remote MTAs are the responsibility of other administrators, you will need to cooperate with them to obtain MTA configuration attributes.

Data is transferred between local and remote MTAs across the non-default associations that you configure. Whenever you add a new remote MTA, ensure that you define the non-default associations with existing local MTAs. Failure to do this will result in error messages being generated by the configurator.

# Define Remote Global Domain ID

Define the domain for a particular remote MTA by specifying Country, ADMD, and PRMD. Details and explanations of these fields can be found in the section Set Global Domain ID, earlier in this chapter. This information must be supplied by the administrator of the remote MTA.

# Define O/R Address Space

Define the remote O/R address space by completing as many of the address component fields as necessary, to ensure that there is no ambiguity in O/R addresses. A full O/R address, including the name of a particular user, is not normally required. However, you must ensure that the O/R address space defined for the MTA is unique, compared with all other remote MTA O/R address spaces that are associated with your local domain through non-default associations.

# Define MTA Attributes

Remote MTA attributes are described in the following list.

| Attribute       | Description                                                                                                    |
|-----------------|----------------------------------------------------------------------------------------------------|
| Remote Password | The password required to access the remote MTA. Obtain the password from the remote MTAs' administrator.                                                                                                    |
|                 | The remote MTA password can contain a maximum of 42 characters.                                                                                                    |
| Local Password  | The password that the remote MTA must supply in order to<br>communicate with the local MTA. You assign this password, and<br>must ensure that the administrator of the remote MTA is<br>informed, so that the parameters of the remote MTA can be set<br>correctly. |

The Local Password can contain a maximum of 42 characters.

The ISO network address (NSAP) of the remote MTA. Specify Network Address the address in one of the following formats:

- PRIMENET Nodename.
- An X.121 address: upto 15 digits long.

# Transport Service Access Point (TSAP)

Selects the transport address. Obtain this parameter from the administrator of the remote MTA.

The TSAP is entered as two hexadecimal digits per byte. For example, if you agree on the 2-byte code that corresponds to ASCII 17, then you must enter 3137.

The maximum permitted size of this parameter is 32 bytes, and the default value is none.

#### Remote O/R Addresses

Remote O/R addresses must be supplied by the administrator of the remote MTA. The format of X.400 Addresses is described in the section X.400 Addresses, in this chapter.

# Set Configuration Defaults

You can specify defaults for subnetwork definitions, and default associations between MTAs.

# Network Parameters

Prime X.400 subnetworks are sets of protocol data and parameters that define specific subnetworks and subnetwork types.

#### Note

Unless you specify a subnetwork, the Network Provider is assumed to be X.25, and the X.25 Year, 1980, with Protocol ID of 03010100. Other subnetwork parameters are left undefined. It is recommended that you do not change the defaults.

The subnetwork definition fields are described in the following list.

| Field  | Description |
|--------|-------------|
| l'ucui | Description |

Subnetwork Name Your name for the subnetwork.

Subnetwork Name can contain a maximum of 15 characters.

X.25 Year The X.25 year, either 80 (1980) or 84 (1984). Enter two digits. For example, 1980 is entered as 80. The default is 1980.

\_. . .

Fast SelectSelects the X.25 Fast Select facility. NO is the normal and<br/>default setting. Enter YES to select Fast Select.

### Destination Address (X.121)

The X.121 address on outgoing calls. By default, this is computed from the remote Network Service Access Point (NSAP).

- The destination address can be entered as a PRIMENET node name, or a maximum of 15 characters.
- Destination Protocol ID The X.25 protocol ID used by the remote MTA.

Four bytes, entered as hexadecimal digits. You must get this data from the remote MTA system administrator.

**Destination Facility** The X.25 Facilities to define to make an X.25 call to the remote system which operates the remote MTA. For details of how to encode X.25 Facilities, refer to the *PRIMENET Programmer's Guide*. Destination facilities are not normally required for correct operation.

Destination Facility can contain a maximum of 32 hexadecimal digits.

Source Address (X.121) The X.121 address to be transmitted as the original address on outgoing calls. This is normally the same as one of the local PRIMENET addresses.

Source Address can be entered as a PRIMENET node name, or a maximum of 15 decimal digits.

Source Address should be distinct from any sub-address used for PRIMENET Route-through. (Refer to the PRIMENET Programmer's Guide).

Source Protocol ID The X.25 protocol ID used by the local MTA.

Enter as four bytes in hexadecimal format. The default (03010100) is suitable for most applications. However, should you wish to input your own protocol ID, you must ensure that the 4-byte hexadecimal ID does not conflict with any other application you configure.

# Associations

Associations are the logical links between MTAs over which the data is transmitted. A pair of MTAs can be connected by more than one association to increase throughput, but at the expense of increasing the number of network connections. These extra associations can be either inbound or outbound.

Associations are either permanent or temporary. A permanent association is always open, and is preserved under all circumstances. Unless you are configuring associations for private networks, or the local (private) part of a network, it is not recommended that permanent associations are used, as the cost of keeping the network connections open can be prohibitive.

Temporary associations are the normal type of association between MTAs. The temporary association is instigated when there is data to send, and timesout after a period of inactivity. When more data is ready for sending, the association is reopened.

Specify the number of temporary and permanent associations for local and remote MTAs, and the name of a previously defined subnetwork. The default values are usually suitable for all applications.

The special name, DEFAULT, may be used to refer to the default network definition.

For temporary associations only, specify the inactivity timeout period (temporary associations are only maintained while messages are being exchanged).

The maximum number of associations that can be specified is 999.

The maximum timeout period for temporary associations is 999 minutes.

## Non-default Associations

If you are adding a new adjacent MTA, you are initially presented with a list of existing MTAs in a form-like environment. Selection of one of these MTAs results in that MTA being added to the non-default associations for the current MTA. When the Select Non-default Associations form is redisplayed, select an adjacent MTA for modification, if required. The Configure Associations form is displayed.

To configure non-default associations, specify the numbers of inbound and outbound associations, the type of subnetwork, and, for temporary associations, the inactivity timeout period.

Outbound associations are those that carry data from the local MTA to the adjacent MTA. Inbound associations are those that carry data from the adjacent to the local MTA.

# **Configuring Users**

## User Access Control

By default, X.400 User Mail IDs are assumed to be the same as PRIMOS User Logon IDs; users thus have access to both send and receive mail services.

If the X.400 User Mail ID is different to the PRIMOS User Logon ID, or the access required is other than the default, then the PRIMOS User Logon ID and mail service access rights for that mail user have to be explicitly stated.

# User Supported Data Types

The default user supported data type is IA5 (International Alphabet, Number 5, as defined by the CCITT). If your users need other data types, you will have to refer to the documentation accompanying your mail application or other product, as the range of data types that are supported depends on the application that uses Prime X.400.

# Bulk loading of users

Users on existing mail lists can be included in the configuration using the bulk loading procedure. Briefly, this involves editing the existing list to produce user records of the correct format, appending the edited list to the configuration file, and invoking the configurator to save the new configuration.

#### Configuring Gateways

# Gateway Domain

If values for Country, ADMD, PRMD, and Organization, have been defined for the MTAs local domain, then these will appear as the default values.

#### O/R Address Space

The data types required for a Gateway are the same as for a user. The Gateway mail ID must be unique to the configuration.

#### **Gateway Security**

By default, X.400 Gateway Mail IDs are assumed to be the same as PRIMOS User Logon IDs; gateways can then send and receive mail.

If the X.400 Gateway Mail ID is different to the PRIMOS User Logon ID, or the access required is other than the default, then the PRIMOS User Logon ID and mail service access rights for the gateway must be explicitly stated.

# Alternate Recipients and Backstop MTAs

The fields of the Fallback Message Routing form are described below:

Field Description

User's Mail ID The mail ID of a previously configured alternate recipient, either a user or gateway, who will receive all nondeliverable mail addressed to your local domain.

The User's Mail ID can contain a maximum of 15 characters.

MTA Name The MTA Name of a remote MTA, used as the backstop. The MTA name can contain a maximum of 32 characters.

# CONFIG\_X400 EXAMPLES

5

# Introduction

This chapter details the step-by-step procedure of how to set the following configurations:

- Set local domain and default configurations
- Configure a single local MTA, including new Users and Gateways
- Add other local MTAs
- Configure a remote MTA
- Configure large numbers of local users
- Define an alternative mail recipient

Each sequence is shown with examples of the screen dialogue.

Refer throughout this chapter to Chapter 3, PRIME X.400 CONFIGURATION, for further details.

The examples that illustrate the features of Prime X.400 configuration are based around the following section of a large network.

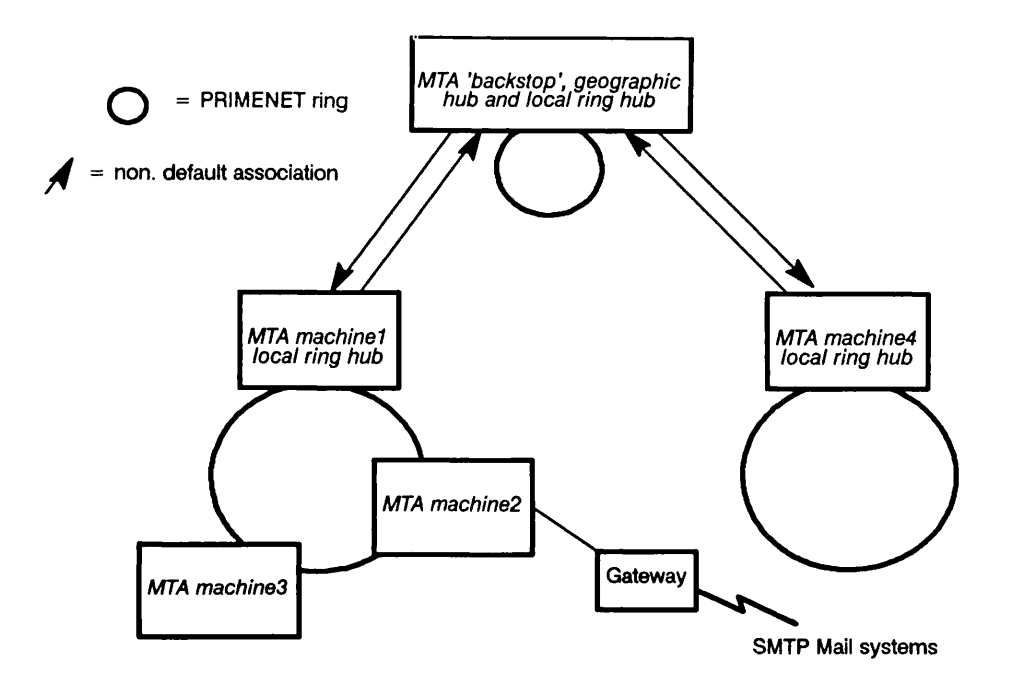

FIGURE 5-1. Example Network

The section of network in Figure 5-1 consists of:

- A geographical hub (a G-hub), that routes messages from lower level nodes to higher level nodes and vice versa. The G-hub also routes data from and to the ADMD MTA.
- A single PRIMENET ring with three MTAs, one of which is the ring hub (machine1). Each MTA is on a single machine.
- A single PRIMENET ring with just one MTA. There could be more than one machine on this ring. All users on this ring are associated to the single MTA, which is the hub for this ring.
- A Gateway between the MTA machine2 and SMTP mail networks.

The stages in configuring this section of the network are:

- 1. Run init\_config to generate an initial configuration file for the two PRIMENET rings, or set configuration defaults if init\_config is not used.
- 2. Use config\_x400 to add the non-default associations between the MTAs on the two PRIMENET rings.
- 3. Configure the users on the two PRIMENET rings.
- 4. Add the non-default associations between the geographic hub backstop and the new ring hubs

## 5. Configure the gateway

#### O/R Address Spaces for Remote MTAs

For a local MTA to send messages to a UA or user attached to remote MTA, there must be a specified route to the remote MTA that is unambiguous. There are two methods of achieving this.

Use the fallback routing mechanism to route mail from a lower level MTA to a higher level hub MTA. This method only works on network configurations that follow the tree hierarchy described in Chapter 2.

Define an unambiguous O/R Address space associated with the remote MTA at the local MTA. This method is the only one that can be used to route mail from higher level MTAs to lower level MTAs.

# Using the Fallback MTA for Routing Purposes

The fallback MTA (or backstop) is used as a collecting point for all undeliverable mail from local MTAs that have the backstop configured. The backstop MTA is always a remote MTA in relation to the local MTA using the services of the backstop.

In the network shown in Figure 5-1 the backstop MTA backstop collects all non-local mail from both the PRIMENET rings, provided that both local ring hubs have the backstop configured. The backstop then attempts to route the mail. Within the configuration for backstop, there will be entries for the remote MTAs machinel and machine4, defining the O/R Address spaces reachable from backstop, together with a backstop for collecting all mail that cannot be delivered to known O/R Address spaces.

# Using Explicit O/R Address spaces for Routing

If the backstop facility is not used, each local MTA must have explicit O/R Address spaces configured. Each address space will be associated with a remote MTA, connected to the local MTA by either a default association, or more commonly, a non-default association.

Whenever a new destination is required for outgoing mail, the O/R address space that describes the mail's destination must be added to the configuration.

# Using init\_config for Initial Configuration

The following example of an initial configuration is based on the local ring containing the three MTAs machine1, machine2 and machine3, as shown in Figure 5-1.

Before you start init\_config, you will need the following data:

- The X.400 address components for the local domain:
  - o Country the two letter or three digit code associated with the country that the ring is located in.
  - ADMD the code or name identifying the public carrier used. If you are not connected to a public carrier, leave this field blank.
  - PRMD the code or name identifying the company or other institution that owns the ring.
  - Organization the department within the owning institution, for example Sales or Marketing, that controls the ring. By default, init\_config sets the O component of all MTAs on a single ring to the same value. If this is not the case, use config\_x400 to change individual MTA attributes.

The PRIMENET node names of the machines that will run MTAs, in this example, machine1 machine2 and machine3.

- The MTA name of the fallback, or backstop, MTA, used for routing all mail to unknown destinations. This facility is optional.
- The X.400 O/R address components and PRIMENET node name for the backstop, if used.
- The name of the local machine used in all transactions between the backstop MTA and the local ring. This is normally the local ring hub.

# Starting the Initial Configuration

Login and, at the PRIMOS prompt, enter the following command:

```
r prime_x400+>init_config.cpl
```

#### Note

The installation of the X.400 software automatically creates a PRIMOS group called .X400\_ADMIN. This group automatically has the correct ACLs for all X.400 administration functions. It is recommended that the X.400 administrator, and any other MTA administrators, be members of this group.

The following screens show the configuration of the example ring.

[INIT\_CONFIG Rev 1.2 Copyright (c) 1990, Prime Computer, Inc.]
PRIME\_X400 INITIAL CONFIGURATION GENERATOR
This program will generate an initial configuration file for your local
network. It will prompt you for the following:
 The domain name of your configuration:
 Country, ADMD, PRMD, Organisation
 Machine name (primenet node name) of each node to have an MTA
 Details of the 'backstop' MTA for your configuration:
 MTA name, MTA Domain Name, Network address (NSAP)
You will have to obtain this last information from the administrator of
the MTA. You will also have to nominate the local node that will
perform all communication with the backstop MTA.
If you are ready to continue type Y, otherwise enter N to terminate
this program.
Are you ready to continue? y

The next screen of data prompts for the configuration filename, and the basic components of the domain name for this configuration. Each ring within a single network could have different components.

You can terminate this program at any time by typing CTRL-P (QUIT). To accept default values at any prompt, simply press the RETURN key. Enter the pathname of the config file to create. Default = PRIME\_X400+>PRIME\_X400.CONFIG Config Pathname: cfg.bri Enter the components of the domain name of your configuration at each prompt. Country and PRMD are mandatory. ADMD and Organisation name can be blank (simply press RETURN). You can only use letters, digits, or the following punctuation characters in these fields: '()+,-./:=? Country (2 letters or 3 digits): gb ADMD (max 16 characters): gold 400 PRMD (max 16 characters): SprocketCo Organisation (max 64 characters): R and D

The next screen prompts for the node names of the all the machines that will be used for running MTAs. The node name is automatically used as the name of the MTA. If you want the MTA name to be something else, for whatever reason, you will have to change the MTA name using CONFIG\_X400.

You will now be prompted for the primenet node names of all machines that you wish to run MTAs on. At each prompt enter a single node name. Terminate by pressing RETURN to a prompt. Node Name (32 characters): machine1

Node Name (32 characters): machine2 Node Name (32 characters): machine2 Your have already entered that node. Please re-enter. Node Name (32 characters): machine3 Node Name (32 characters):

The next screen prompts for the component data for the fallback routing MTA (also known as a backstop MTA). If you implement a configuration similar to that shown in figure 5-1, you can specify the next higher node on the network as the backstop. Doing this means that the O/R address spaces reachable from individual MTAs on the ring can be left blank, as all non-local messages will be routed to the backstop. In addition, init\_config automatically creates the non-default associations between the backstop MTA and the local MTA specified as the hub.

You can choose to direct all mail with unrecognised recipient addresses to a remote MTA — the backstop MTA. Enter the name of this MTA or press RETURN if you do not wish to make use of this facility... Backstop MTA (32 Characters): backstop Please enter the domain name components of the Backstop MTA. Country is mandatory. One of ADMD or PRMD may be blank. You can only use letters, digits, or the following punctuation characters in these fields: '()+,-./:=? Country (2 letters or 3 digits): gb ADMD (max 16 characters): gold 400 PRMD (max 16 characters): sprocketCo Enter the NSAP address of the backstop MTA. This should either be a primenet node name or an X.121 address comprising of upto 15 decimal digits. Backstop NSAP: backstop Please enter the name of the local node which will be used for communication with the 'backstop' MTA: Local node: machine1

The next screen displays the contents of the configuration file that you have specified.

```
initial configuration file will now be generated with the
Your
following parameters:
     Country
                  = GB
                  = gold 400
     ADMD
     PRMD
                 = sprocketCo
     Organisation = R and D
MTAs will be on the following nodes:
          MACHINE1
          MACHINE2
          MACHINE3
Backstop MTA = backstop , Address = backstop
The config file pathname is:
    cfg.bri
You can now start the MTAs on each node specifying this file as the
config file for each.
```

Before you start the MTAs, you should configure any users. Use either CONFIG\_X400 or bulk loading.

# Setting Configuration Defaults with Config\_X400

This example shows how you Set Configuration Defaults for a new configuration. Each stage of the configuration is briefly described, together with information about the data you must enter.

# The CONFIG\_X400 Command

You configure Prime X.400 using the CONFIG\_X400 command. This command enables you to create and maintain information about the Prime X.400 configuration on your network. The configuration is maintained in an ASCII file. An in-memory version of the configuration is built when Prime X.400 is started on the system.

The syntax of the CONFIG\_X400 command is shown below.

CONFIG\_X400

filename -TERMINAL\_TYPE terminaltype -HELP [ -NO\_WAIT ] -USAGE

filename The pathname of an existing configuration file or the name of a new file to be created. If you do not specify a suffix, the suffix .CONFIG is added automatically.

To modify an existing configuration, specify an existing configuration file.

To create a new configuration, specify a filename. If the file does not already exist, a new file is created to contain the configuration.

Filename is optional. If you do not specify a filename, your configuration is written to the file PRIME\_X400\*>PRIME\_X400.CONFIG by default.

(-TERMINAL\_TYPE) terminaltype

Specifies the terminal type you are using. Typical Prime terminal-types supported are

PT45 PT200 PT200W (132 Character wide terminal) PT200-C (PT200 color terminal) PT200W-C (132 character wide, color terminal) PST100

There is no default terminal type. If you omit the terminal type, the command uses your global variable, .TERMINAL\_TYPE\$. If you have not set this, and the terminal type is omitted, the command aborts with an error message.

Explains command usage, and cancels any other options on the command line. The -NO\_WAIT option stops display pagination at your terminal. The same information is available through the PRIMOS<sup>®</sup> HELP subsystem.

-USAGE Gives you the command syntax in brief.

When you invoke the CONFIG\_X400 command, information about the configuration input file is displayed, as in Figure 5-1.

```
Config File: PRIME_X400*>PRIME_X400.CONFIG
Revision Number:
Last Updated :
Updated by user:
Updated on node:
```

Comment:

FIGURE 5-2. Configuration File Information

The following prompt is displayed on screen:

Config file does not exist. Do you wish to create a new configuration? (y/n):

Type Y, then press return. You are now ready to start the configuration process.

# The CONFIG\_X400 Subsystem

CONFIG\_X400 is a screen-based interactive subsystem through which you define your configuration step by step, verify its correctness, and save it to disk. You select options, and input data and parameters, through a linked hierarchy of screen forms that you navigate using special function keys.

# Function Keys

Function keys allow you to perform operations such as moving between fields, selecting options, and committing changes. The functions that are available, and the keys to use to perform these functions on the  $PT200^{TM}$  and  $PST100^{TM}$  keyboards are listed in table 5-1.

Functions that are available on specific screen forms, and the keys that correspond to them, are also displayed at the bottom of screen.

|              | <i>TABLE</i> 5-1. | CONFIG_X400 Fi                            | unction Keys                                                          |
|--------------|-------------------|-------------------------------------------|-----------------------------------------------------------------------|
| Function     | PT 200            | PST 100                                   | Operation                                                             |
| ТАВ          | TAB               | TAB                                       | Move to next field                                                    |
| BACK TAB     | Back<br>Tab       | BACK<br>TAB                               | Move to previous field                                                |
| TOPSCR       | FB                | Ē                                         | Return to main menu                                                   |
| TRANSMIT     | Enter             | <b>PF 10</b>                              | Commit a change                                                       |
| HELP         | Help              | HELP                                      | Display Help                                                          |
| PRINT-SCREEN | Prt<br>Scn        | $\text{Shift}_{\text{SEND}}^{\text{AUX}}$ | Print screen, or<br>write to file                                     |
| EXIT         | (Cancel)          | (PF 14)                                   | Return to previous<br>screen, quit program, or<br>clear error message |
| ADD          | (F3)              | <u>[13</u>                                | Add a new entry<br>to a list                                          |
| REMOVE       | F4                | (F4)                                      | Remove an entry<br>from a list                                        |
| PRVPAGE      | <b>F</b> 5        | [7]                                       | Display the previous page<br>of a multi-page form                     |
| NXTPAGE      | F6                | (F6                                       | Display the next page<br>of a multi-page form                         |
| GATE         | FI                | FT                                        | Add a gateway<br>to a list                                            |

### Screen Forms

There are two types of screen display: Menus, and Data Input/Display forms. To move between screens, forms, and fields, use the function keys defined in Table 2-1.

Menus, and Option Selection: Menus, such as the CONFIG\_X400 Main Menu shown in Figure 5-5, consist of a list of processing options. The options are selected by either of the following methods:

- Position the cursor/highlight on the option, and press the TRANSMIT key.
- Type the number of the option you require, and press the TRANSMIT key.

#### Data Input/Display Forms

Data Input/Display forms consist of labelled fields where you view or specify data, such as name identifiers and protocol parameters. Fields are shown on the form by underlines, and input data is typed within the confines of the field.

In some cases, a field can be longer than it appears on the form. In this instance, when the available visible field is full, the symbols <, and >, appear at the left and/or right of the field, respectively. This indicates that additional data may be viewed or entered. To view additional data, use the left or right arrowed cursor keys to scroll in the required direction.

### The EXIT key

The EXIT key has several functions, all of which basically terminate one situation and return you to another. The EXIT key is pressed to terminate CONFIG\_X400.

Typical EXIT key uses, are:

- Cancel error and operational, messages or prompts.
- Return to a higher-level menu or form.
- Abort or terminate a function.

# Selecting Entries From Help Screens

Entries for some fields can be selected from Help screens. To display Help for a particular field, position the cursor on the field, and press the HELP key. Selectable entries, if available, are listed on the Help screen.

To select an entry from the Help display, position the cursor on the entry, and press TRANSMIT. Press EXIT to return to the last screen.

### Option Selection and Data Input

On the menus and forms that follow, select options by either positioning the cursor or highlight bar on the required option, and pressing TRANSMIT, or, typing the option number and pressing TRANSMIT.

Select an entry from a list by positioning the cursor or highlight bar on the required entry and pressing TRANSMIT.

On Data Input forms, use the tab, back tab, or arrowed cursor keys, to move from field to field; use the TRANSMIT key to save your data.

Use the EXIT key to terminate or abort a function, and to return to a higher level menu or form.

### Stages in Setting Configuration Defaults

1. Invoke CONFIG\_X400 Command.

Data required for this stage:

The new configuration *filename*. The terminal type

2. Set (Local) Global Domain.

Data required for this stage:

Country. ADMD. PRMD.

3. Define subnetwork addresses.

Data required for this stage:

Subnetwork Name. Destination Protocol ID. Destination Facility. Source Address. Source Protocol ID.

4. Define MTA associations.

Data required for this stage:

Temporary, local and remote - Number of associations, subnetwork names, and timeout periods.

Permanent, local and remote - Number of associations, and subnetwork names.

# Stage 1 - Invoke CONFIG\_X400 Command

To start your configuration, enter the following command at the supervisor terminal:

CONFIG\_X400 new\_filename -TTP terminal\_type

Variable Description

- new\_filename The name of the new configuration file to be created. If you omit the filename, the default configuration file is used.
- terminal\_type Specifies the terminal type you are using. Typical Prime terminal-types supported are

PT45 PT200 PT200W (132 Character wide terminal) PT200-C (PT200 color terminal) PT200W-C (132 character wide, color terminal) PST100

If you have a .TERMINAL\_TYPES global variable defined, then this option can be omitted.

The Configuration File Information form is displayed, showing your new filename, as shown in Figure 5-2. All other fields are blank.

| Config | File: | EXAMPLE.CONFIG |
|--------|-------|----------------|
|        |       |                |

Revision Number: Last Updated : Updated by user: Updated on node:

Comment:

FIGURE 5-3. Configuration File Information Form

The following prompt is displayed on screen:

```
Config file does not exist.
Do you wish to create a new configuration? (y/n):
```

Second Edition

Type Y. You are presented with the Set Global Domain ID form, as shown in Figure 5-4.

Stage 2 - Set the (Local) Global Domain Enter your data in the relevant fields; sample entries are shown.

> ) Set Global Domain ID ( Country: GB ADMD : GOLD 400 PRMD : COMPANY X Press: <TRANSMIT> to save domain ID. <EXIT> to abort change.

FIGURE 5-4. Set Global Domain ID Form

Field Description

Country The country in which the network operates. Specify either a 3digit or 2-letter code.

ADMD The main administration domain with which you are associated. Maximum of 16 characters.

**PRMD** The private administration domain with which you are associated. Maximum of 16 characters.

To save your local domain data, press TRANSMIT.

The CONFIG\_X400 Main Menu is displayed, as shown in Figure 5-5.

# Note

If you specified an existing configuration filename in the CONFIG\_X400 command, the Configuration File Information form is again displayed, showing the last-updated information, and prompting you to confirm that this is the correct file for modification. Typing N terminates X400 and returns you to PRIMOS. Typing Y presents you with the CONFIG\_X400 Main Menu, as shown in Figure 5-5

)CONFIG X400 - Main Menu (

Select configuration option:

- Set Global Domain ID
   Set Configuration Defaults
   Configure Local MTAs
   Configure Local Users/Gateways
   Define Remote MTAs
   Define Remote O/R addresses
- 7. Fallback Message Routing
- 8. Verify Configuration
- 9. Save Configuration
- 0. List Configuration
- Press: <TRANSMIT> to invoke selected option. <EXIT> to exit the configurator.

FIGURE 5-5. CONFIG\_X400 Main Menu

Select option 2, Set Configuration Defaults, from the CONFIG\_X400 Main Menu (Figure 5-5), and press TRANSMIT.

You are presented with the Set Configuration Defaults menu as shown in Figure 5-6.

)CONFIG X400 - Main Menu ( ) Configuration Defaults ( Select option: 1. Network Parameters 2. Associations Press: <TRANSMIT> to invoke selected option. <EXIT> to return to main menu.

FIGURE 5-6. Configuration Defaults Menu

# Stage 3 - Define Subnetwork Addresses

Define your subnetwork, so that you can identify the protocols for this MTA simply by specifying the subnetwork name. In this example, the name GALAXY is used.

To define subnetwork addresses, select option 1, Network Parameters from the Set Configuration Defaults menu. The Select Subnetwork form is displayed as shown in Figure 5-7.

)CONFIG X400 - Main Menu ( ) Set Configuration Defaults ( ) Select Subnetwork (

Select Subnetwork:

Press: <ADD> to add a new subnetwork. <REMOVE> to remove selection. <TRANSMIT> to modify selection. <EXIT> to abort function.

FIGURE 5-7. Select Subnetwork Form

Press ADD to define a new subnetwork. The Define Subnetwork form is displayed, as shown in Figure 5-8.

Second Edition

)CONFIG X400 - Main Menu ( ) Set Configuration Defaults ( ) Select Subnetwork ( ) Define Subnetwork ( Subnetwork Name: GALAXY X25 Year: 80 Fast Select: no Network Provider: X25 Destination Address (X121): (Default is computed from NSAP address) Destination Protocol ID : 03010100 : 42 **Destination Facility** Source Address (X121): :1234567 Source Protocol ID : 03010100 Press: <TRANSMIT> to save definition. <EXIT> to abort change.

FIGURE 5-8. Define Subnetwork Form

The Define Subnetwork form is used to set up communication parameters between a local Prime MTA and another MTA (local or remote).

The subnetwork definition fields are described in the following list.

Description Field Your name for the subnetwork. Subnetwork Name Network Provider Always defaults to X.25. Enter the X.25 year. Defaults to 1980 (80). X.25 Year Selects the X.25 Fast Select facility. Enter YES or NO. Fast Select default is NO. Destination Address (X.121) The X.121 address of the MTA you are calling. This address is on outgoing calls. By default, this is computed from the NSAP address. Destination Protocol ID Also known as Call User Data for outgoing calls. The X.25 protocol at the destination MTA. Enter four bytes of Hex.

The X.25 Facilities to define when to make an X.25 call to the **Destination Facility** remote system which operates the Remote MTA. For details of how to encode X.25 Facilities, refer to the PRIMENET

The

Programmer's Guide. Facilities are not normally required for correct operation.

Source Address (X.121) The X.121 address used by the other MTA for sending calls to your MTA.

## Note

The Source and Destination Addresses are both at the other MTA. In most cases they will be identical, but some implementations use different addresses for sending and receiving.

Enter as a full X.121 address, or as an X.121 subaddress in the form +<digits>, which is concatenated with the PRIMENET address to form the full X.121 address.

Source Address should be distinct from any subaddress used for PRIMENET Route-through.

Source Protocol ID Also known as Call User Data for incoming calls. The X.25 protocol at the source MTA. Enter four bytes in hexadecimal.

Complete the Define Subnetwork form and press TRANSMIT. The Select Subnetwork form is resumed, displaying the subnetwork just created.

#### Stage 4 - Define MTA Associations

Select option 2, Associations from the Set Configuration Defaults menu (Figure 5-6). Figure 5-9 illustrates the Define Default MTA Associations form.

|                           | )0                    | ONFIG X400 - Main M | enu (      |
|---------------------------|-----------------------|---------------------|------------|
|                           | ) Se                  | t Configuration Def | oults (    |
|                           | ) Defi                | ne Default MTA Asso | ciations ( |
| Tempora                   | ry:                   | Local               | Remote     |
| Numb                      | er of Associ          | ations: 1           | 0          |
| Subn                      | etwork Defin          | ition : DEFAULT     | DEFAULT    |
| Time                      | out (minutes          | ) : 15              | 2          |
| Permane                   | nt:                   |                     |            |
| Number of Associations: 0 |                       |                     | 0          |
| Subn                      | etwork Defin          | ition : DEFAULT     | DEFAULT    |
| Press:                    | <transmit></transmit> | to save default va  | lues.      |
|                           | <exit></exit>         | to abort change.    |            |

FIGURE 5-9. Define Default MTA Associations Form

Complete the details on the Define Default Associations form by specifying the number of temporary and permanent associations required for local and remote MTAs and, the type of subnetwork involved.

For temporary associations only, specify the inactivity timeout period (temporary associations are only maintained while messages are being exchanged). The maximum timeout period is 999 minutes.

The maximum number of associations for either local or remote MTAs is 999.

When you have completed the form, press TRANSMIT to save the details, and return to the CONFIG\_X400 Main Menu.

#### Stage 5 - Verify Configuration

To check that all information has been entered correctly, select option 8, Verify Configuration from the CONFIG\_X400 Main Menu, Figure 5-5.

While verification is taking place, one of the following messages may appear on screen:

Verifying configuration... please wait...

Or

Validation complete. No errors.

Press the EXIT key to return to the Main Menu.

#### Note

If the verification fails, the configuration is invalid and cannot be used to start Prime X.400 on the system. Repeat Stages 1 - 4; check and modify your input, then repeat Stage 5 to verify the data.

#### Stage 6 - Save Configuration

Select option 9, Save Configuration from the CONFIG\_X400 Main Menu (Figure 5-5). You are presented with the Save Configuration form as illustrated in Figure 5-10.

)CONFIG X400 - Main Menu ( ) Save Configuration ( Configuration File: EXAMPLE.CONFIG

Comment: First configuration example

Press: <TRANSMIT> to save configuration. <EXIT> to abort save.

# FIGURE 5-10. Save Configuration Form

Enter your new configuration filename and complete the Configuration Form by entering a comment (if required) and pressing TRANSMIT to save the data. You are prompted to create the file. Type Y.

Press the EXIT key to return to the Main Menu.

# Configuring a Single Local MTA

This example shows, in stages, how to configure a single local MTA.

# Stages in Configuring a Single Local MTA

- 1. Invoke CONFIG\_X400 Command (Refer to Stage 1 of Setting Configuration Defaults)
- 2. Define a local MTA.

Field entries required for this stage are:

MTA Name. Organization. Organization Unit(s).

3. Configure local users.

Field entries required for this stage are:

Users Mail ID. Surname. Given Name. Initials, and Generation Qualifier (Optional) Other field entries default to previously defined values.

4. Verify and save your configuration. (Refer to Stages 5 and 6 of Setting Configuration Defaults)

# Local MTAs

The Prime X.400 administrator is responsible for configuring Prime X.400 on a single node, or a group of local nodes, such as a local network. The MTAs that the administrator defines within this group, are known as the local MTA group.

MTAs in the same local group share a set of default attributes, such as the type of logical link between them, the association, or the default address space, the domain, and inter-MTA passwords.

The following information can be optionally specified when configuring local MTAs:

- Network addresses
- Associations between local MTAs
- Passwords
- Service protocols and routing information
- MTA names

Second Edition
• User and gateway X.400 addresses and MTA attachments

# Stage 1 - Invoke CONFIG\_X400 Command

Refer to the previous section, Setting Configuration Defaults, Stage 1.

### Stage 2 - Define a Local MTA

Select option 3 - Configure Local MTAs from the CONFIG\_X400 Main Menu and press TRANSMIT. You are presented with the Select Local MTA form as shown in Figure 5-11. The Select MTA: field remains blank until an MTA is defined.

)CONFIG X400 - Main Menu (

) Select Local MTA (

Select MTA:

Press: <ADD> to add a new MTA. <REMOVE> to remove selection. <TRANSMIT> to configure selection. <EXIT> to return to previous menu.

FIGURE 5-11. Select Local MTA Form

Define a local MTA by pressing ADD. You are presented with the Define Local Domain form, as shown in Figure 5-12. Sample entries are shown.

)CONFIG X400 - Main Menu ( ) Select Local MTA ( ) Define MTA Domain ( MTA Name: SALES Country: GB ADMD : GOLD 400 PRMD : COMPANY X Organization: SALES Organizational Units: CUSTOMER LIAISON

Press: <TRANSMIT> to save details. <EXIT> to abort change.

FIGURE 5-12. Define Local Domain Form

The Country, ADMD and PRMD attributes are filled in automatically. Complete the definition of the local domain by entering an MTA name (often the PRIMENET node name) and optionally, the organization and organizational units.

Field

**Description** 

MTA Name Name of the local MTA you wish to create. It can contain a maximum of 32 characters.

Organization A name assigned to an organization within a PRMD. It can contain a maximum of 64 characters.

Organizational Units Names of units within an organization. Organizational units can contain a maximum of 32 characters.

When you have defined the local domain, the Select Local MTA form is resumed, and displays the MTA that you have just created.

### Stage 3 - Configure Local Users/Gateways

Press the TRANSMIT key to select the MTA you have just created, and the Configure Local MTA menu is displayed as in Figure 5-13. The local MTA name is displayed.

```
) CONFIG X400 — Main Menu (
) Select Local MTA (
) Configure Local MTA (
MTA: SALES
```

Select configuration option:

- 1. Define MTA Domain
  - 2. Configure Users/Gateways at MTA
  - 3. Change MTA attributes
  - 4. Non-default Associations
- Press: <TRANSMIT> to invoke selected option. <EXIT> to leave this menu.

FIGURE 5-13. Configure Local MTA Menu

Select option 2 - Configure Users/Gateways at MTA from the Configure Local MTA menu, then press TRANSMIT. You are presented with the Select Local User/Gateway form as shown in Figure 5-14.

)CONFIG X400 - Main Menu ( ) Select Local MTA ( ) Configure Local MTA ( ) Select Local User/Gateway ( MTA Name: SALES

Select User:

| Press: | <add></add>           | to add a new user.          |
|--------|-----------------------|-----------------------------|
|        | <gate></gate>         | to add a new gateway.       |
|        | <remove></remove>     | to remove selection.        |
|        | <transmit></transmit> | to configure selection.     |
|        | <exit></exit>         | to return to previous menu. |

FIGURE 5-14. Select Local User/Gateway Form

Initially this form is blank. Users, and gateways, are displayed in the Select User: field as you add them to the configuration.

# Configuring a User

To add a user, press the ADD key. You are presented with Page 1 of 4, of the Configure User form, as shown in Figure 5-15. Sample entries are shown.

```
)CONFIG X400 - Main Menu (
                          ) Select Local MTA (
                        ) Configure Local MTA (
                      ) Select Local User Agent (
                                       ) Page 1 of 4 (
                ) Configure User (
MTA Name: SALES
Users Mail ID: DIRECTOR
O/R Address:
  Personal Name:
    Surname : WINDSOR
                                    Given Name: CHARLES
     Initials:
                         Generation Qualifier:
  Organization Name:
    Organization: SALES
    Units: CUSTOMER LIAISON
                                                        PRMD: COMPANY X
                   Country: GB ADMD: GOLD 400
Press: <TRANSMIT> to save user details.
        <EXIT>
                   to abort changes.
        <NXTPAG>
                   to view next page.
        <PRVPAG>
                   to view previous page.
```

FIGURE 5-15. Configure User Form, Page 1 of 4

O/R address components and their meanings are described in Chapter 1. If Country, ADMD, PRMD, and Organization and Organizational Unit(s), have been previously defined, they appear as default values. Overwriting these values results in validation errors when you verify the configuration.

When you have completed the form, press TRANSMIT to save your data.

The Select Local User/Gateway form is redisplayed, showing the user you have just created. An example of the Select Local/Gateway form is shown in Figure 5-16. )CONFIG X400 — Main Menu ( ) Select Local MTA ( ) Configure Local MTA ( ) Select Local User/Gateway ( MTA Name: SALES Select user: DIRECTOR

Press: <ADD> to add a new user. <GATE> to add a new gateway. <REMOVE> to remove selection. <TRANSMIT> to configure selection. <EXIT> to return to previous menu.

FIGURE 5-16. Select Local User/Gateway Form

For each user you wish to enter, press ADD, and complete the Configure User form as already described.

Stage 5 - Verify, Save and List Configuration Refer to Stages 5 and 6 of Setting Configuration Defaults.

Stage 6 - Start Prime X.400

# Configuring a Remote MTA

All remote MTAs with which you want to communicate must be configured using CONFIG\_X400. This example shows in stages, how to configure a single remote MTA. Each stage of the configuration is briefly described, below, indicating the data you will be required to supply for that stage, such as field entries.

### Stages in Configuring a Remote MTA

- 1. Invoke CONFIG\_X400 Command (Refer to Stage 1 of Setting Configuration Defaults)
- 2. Define remote MTA.

Field entries required for this stage are:

MTA Name Country ADMD PRMD

3. Define remote MTA O/R address space.

Field entries required for this stage are:

Organization Organization Unit Surname Given Name Initials and Generation Qualifier (Optional)

4. Define remote MTA attributes.

Field entries required at this stage are:

Remote and Local Passwords Network Address Other field entries default to previously defined values.

- 5. Define an association between a local MTA and the remote MTA. You must determine the associations for the remote MTA, either permanent or temporary.
- 6. Verify and save your configuration (refer to Stages 5 and 6 Setting Configuration Defaults)
- 7. Start Prime X.400.

### **Remote MTAs**

Remote MTAs are outside your immediate control, and act as store and forward nodes to other user domains on the X.400 network.

The following information can be optionally specified when defining remote MTAs:

- Network addresses
- Protocols for communicating with the local MTA group
- Remote MTA's domain name

• Remote user/gateway address space (domain) associated with the MTA

# Stage 1 - Invoke CONFIG\_X400 Command

Refer to Stage 1 of Setting Configuration Defaults.

# Stage 2 - Define a Remote MTA

Select option 5, Define Remote MTAs, from the CONFIG\_X400 Main Menu (Figure 5-5), and press TRANSMIT. You are presented with the Select Remote MTA form as shown in Figure 5-17. The Select MTA: field is blank until a remote MTA is defined).

```
)CONFIG X400 — Main Menu (
) Select Remote MTA (
```

Select MTA:

| Press: | <add></add>           | to add a new MTA.           |
|--------|-----------------------|-----------------------------|
|        | <remove></remove>     | to remove selection.        |
|        | <transmit></transmit> | to modify selection.        |
|        | <exit></exit>         | to return to previous menu. |

FIGURE 5-17. Select Remote MTA Form

To define new remote MTA, press ADD. You are presented with the Define Global Domain ID form as shown in Figure 5-18. Sample entries are shown.

)CONFIG X400 - Main Menu ( ) Select Remote MTA ( ) Define Global Domain ID ( MTA Name: PURCHASE Country: 311 ADMD: DIALCOM PRMD: COMPANY Y Press: <TRANSMIT> to save details. <EXIT> to abort change.

FIGURE 5-18. Define Global Domain ID Form

You must define the domain by entering an MTA name, Country, ADMD, and PRMD. (Details of how to complete these fields can be found in the previous section, Configuring a Single Local MTA, Stage 2). Press TRANSMIT to save your data.

The Select Remote MTA form is resumed and displays the MTA you have created. Use the ADD key to enter more remote MTAs as required.

### Stage 3 - Define Remote MTA O/R Address Space

Select an existing remote MTA from the Select Remote MTA form by pressing TRANSMIT. You are presented with the Define Remote MTA menu as shown in Figure 5-19. The remote MTA selected is shown. )CONFIG X400 — Main Menu ( ) Select Remote MTA ( ) Define Remote MTA ( MTA: PURCHASE

Select definition option:

Define Global Domain ID
 Define O/R Address Space
 Define MTA Attributes
 Non-default Associations

Press: <TRANSMIT> to invoke selected option.
<EXIT> to return to previous menu.

FIGURE 5-19. Define Remote MTA Menu

At this stage, you must define the O/R addresses accessible via the MTA, plus any other MTA attributes. Select option 2, Define O/R Address Space. You are presented with the Select Remote MTA O/R Address Space form as shown in Figure 5-20.

)CONFIG X400 - Main Menu (

) Select Remote MTA O/R Address Space (

Remote MTA: PURCHASE

Select O/R Address Space:

 Press:
 <ADD>
 to add a new O/R address space.

 <REMOVE>
 to remove selection.

 <TRANSMIT>
 to modify selection.

 <EXIT>
 to return to previous menu.

FIGURE 5-20. Select Remote MTA O/R Address Space Form

To enter an O/R address for the remote MTA, press ADD. You are presented with the Select Remote O/R Address Space form as shown in Figure 5-21.

)CONFIG X400 - Main Menu ( ) Select Remote MTA O/R Address Space ( ) Select Remote O/R Address Space ( ) Page 1 of 2 ( MTA: PURCHASE O/R Address Space: Country: 311 ADMD: DIALCOM PRMD: COMPANY Y Organization Name: Organization: PURCHASE Units: SUPPLIER LIAISON Personal Name: Surname : JEFFERSON Given Name: GEORGE Initials: **Generation Qualifier:** Press: <TRANSMIT> to save user details. <EXIT> to abort changes. <NXTPAG> to view next page.

FIGURE 5-21. Select Remote O/R Address Space Form

#### Note

It is not necessary to enter a full O/R address; simply supply sufficient attributes to uniquely identify the O/R addresses that can be reached via the MTA.

For example, to reach the users on the MTAs machine1, machine2 and machine3, the following O/R address components are sufficient:

Country = GB ADMD = Gold 400 PRMD = sprocketCo O = Sales

Routing to individual users is undertaken by the local ring hub, machine 1.

Meanings and descriptions of O/R address components can be found in Stage 3, of the previous example, under the section Configuring a User. When you have completed the form, press TRANSMIT.

The Select Remote MTA O/R Address Space form is resumed. Use ADD to enter other O/R addresses, as required.

# Stage 4 - Define Remote MTA Attributes

When you have entered the O/R addresses for the MTA, select option 3, Define MTA Attributes from the Define Remote MTA menu, Figure 5-19.

You are presented with the Define Remote MTA Attributes form as shown in Figure 5-22.

Remote MTA attributes are described in the following list:

Attribute Description

MTA Name The name you must use to communicate with the remote MTA. Obtained from the remote MTA's administrator.

**Remote Password** The password that identifies the remote MTA. Obtain from the remote MTAs' administrator.

Local Password The (optional) password that the remote MTA must supply in order to communicate with the local MTA. It is assigned locally. You must supply this password to the administrator of the remote MTA if you set a local password.

- Network Address The ISO network address (NSAP) of the MTA. Specify the address in one of the following formats:
  - PRIMENET Nodename
  - 15 digits preceded by a colon (X.121 address)

### Note

If in doubt, allow the default to be selected.

### **Transport Protocol Selector**

Selects the ISO transport protocol. This should be obtained from the remote MTAs administrator.

Enter as two hexadecimal digits per byte. For example, if the application uses printable characters, and you agree on the 2-byte code that corresponds to ASCII 17, then you must enter 3137.

The maximum permitted size is 32 bytes, and the default value is 3432.

)CONFIG X400 - Main Menu ( ) Select Remote MTAs ( ) Define Remote MTA ( ) Define Remote MTA Attributes ( MTA Name: PURCHASE Remote Password: REMOTE\_ADMIN\_SET Local Password: LOCAL\_ADMIN\_SET Network Address : USNODE01 Transport Protocol Selector (hex): 3432 Press: <TRANSMIT> to save changes. <EXIT> to abort changes.

FIGURE 5-22. Define Remote MTA Attributes Form

When you have completed the form, press TRANSMIT.

# Stage 5 - Define Association Between a Local MTA and the Remote MTA

When all remote MTAs are defined, the associations between the remote MTAs and the local MTAs must be set up.

Select option 4, Non-default Associations from the Define Remote MTA menu (Figure 5-19). You are presented with the Define Non-default Associations form, as shown in Figure 5-23. )CONFIG X400 - Main Menu (

)Select Remote MTA (

) Define Remote MTA (

) Select Non-default Associations (

MTA Name: PURCHASE

Adjocent MTAs:

 Press:
 <ADD>
 to add a new adjacent MTA.

 <REMOVE>
 to remove selection.

 <TRANSMIT>
 to modify selection.

 <EXIT>
 to return to previous menu.

FIGURE 5-23. Define Non-default Associations Form

Press the ADD key. You are presented with a list of all possible MTAs to which the selected MTA may be associated.

Position the cursor to the desired local MTA and press TRANSMIT. Pressing TRANSMIT saves the local MTA and resumes the Define Non-default Associations form.

Further local MTAs can be added by pressing the ADD key.

Stage 6 - Verify, Save and List Configuration Refer to Stages 5 and 6 of Setting Configuration Defaults.

Stage 7 - Start Prime X.400

# Adding a Local MTA

This example shows in stages, how to add other local MTAs to your configuration. Each stage of the configuration is briefly described below, indicating the data you are required to supply for that stage, such as field entries. Detailed descriptions of these fields, can be found at the relevant points throughout this example.

### Stages in Adding a Local MTA

- 1. Invoke CONFIG\_X400 Command (Refer to the section, Setting Configuration Defaults, Stage 1).
- 2. Define a local MTA (Refer to the section, Configuring a Single Local MTA, Stage 2).
- 3. Configure local users (Refer to the section, Configuring a Single Local MTA, Stage 3).
- 4. Change the default association between adjacent MTAs, if necessary. Field entries that may be required for this stage are:

Temporary - Number of Associations - Timeout periods

Permanent - Number of Associations - Timeout periods

- 5. Verify, save and list your configuration. (Refer to Stages 5, 6 and 7 respectively of Setting Configuration Defaults.)
- 6. Start Prime X.400 (Refer to Stage 8 of EXAMPLE I Setting Configuration Defaults.)

#### Stage 1 - Invoke CONFIG\_X400 Command

Refer to the section, Setting Configuration Defaults, Stage 1.

#### Stage 2 - Define a Local MTA

Refer to the section, Setting Configuration Defaults, Stage 2.

# Stage 3 - Configure Local Users/Gateways

Refer to the previous section, Setting Configuration Defaults, Stage 3.

# Stage 4 - Changing Default Associations between MTAs

Select option 4, Non-default Associations from the Configure Local MTA menu (Figure 5-13).

You are presented with the Non-default Associations form as shown in Figure 5-24.

### Note

The MTA, ENGINEERING, must be assumed to have been configured prior to this example; that is, there must be at least one other configured MTA for there to be an association.

)CONFIG X400 - Main Menu ( )Select Local MTA ( ) Configure Local MTA ( ) Select Non-default Associations (

MTA Name: SALES

Ρ

Adjacent MTAs: ENGINEERING

| ress: | <add></add>           | to add a new adjacent MTA.  |
|-------|-----------------------|-----------------------------|
|       | <remove></remove>     | to remove selection.        |
|       | <transmit></transmit> | to modify selection.        |
|       | <exit></exit>         | to return to previous menu. |

FIGURE 5-24. Non-default Associations Form

Press TRANSMIT to modify the association. You are presented with the Configure Associations form as shown in Figure 5-25.

Second Edition

```
)CONFIG X400 - Main Menu (
            ) Select Local MTA (
            ) Configure Local MTA (
         ) Non-default Associations (
          ) Configure Associations (
Current MTA : SALES
Adjocent MTA: ENGINEERING
Temporary Associations:
   Number Outbound:
                       : 0
   Number Inbound
                      : 0
                     : DEFAULT
   Subnetwork Name
   Timeout (minutes) : 2
Permanent Associations:
   Number Outbound
                      : 1
   Number Inbound
                       : 1
                       : GALAXY
   Subnetwork Name
Press: <TRANSMIT> to save details.
       <EXIT>
                 to abort change.
```

FIGURE 5-25. Configure Associations Form

This form shows two non-default permanent associations (one inbound, one outbound) configured between the local MTAs SALES and ENGINEERING. The non-default associations use the subnetwork GALAXY to transfer data.

Defining the subnetwork name is shown within Stage 3, Define Subnetwork Address, of Setting Configuration Defaults.

### Stage 5 - Verify, Save and List Configuration

Refer to Stages 5, 6, and 7 respectively, of Setting Configuration Defaults.

Stage 6 - Start Prime X.400

Refer to Stage 8 of Setting Configuration Defaults.

# Configuring Large Numbers of Users

This example shows in stages, how to configure large numbers of users. It is not expected that bulk loading of gateways is required. Each stage of the configuration is briefly described below, indicating the data you are required to supply for that stage, such as the additional User Mail IDs.

### Stages in Configuring Large Numbers of Local Users

- 1. Create a configuration all the local MTAs defined.
- 2. Edit the text configuration file to add local users.
- 3. Invoke the CONFIG\_X400 command, using the configuration just created. (Refer to Setting Configuration Defaults, Stage 1.)
- 4. Verify, save and list your configuration. (Refer to Stages 5, 6 and 7 respectively, of Setting Configuration Defaults.)
- 5. Start Prime X.400. (Refer to Stage 8 of Setting Configuration Defaults.)

### Stage 1 - Invoke CONFIG\_X400 Command

Refer to Stage 1 of Setting Configuration Defaults.

# Stage 2 - Editing the Text Configuration File

The .CONFIG file is a text file. Figure 5-26, shows part of a .CONFIG file; extraneous data, on the right of the file, has been ignored.

#version 3 #date 600438643 #user X400\_ADMIN #node ADMIN #comment Sample file for examples in Chapter 5 #file EXAMPLE.CONFIG L "COMPANY X".GOLD 400.GB SND GALAXY X.25 -PR 03010100 -SA 1234567 -SP 03 M ENGINEERING -LP UKENG01 -RTS 1 3 1024 1024 -P M PURCHASE -LP "REMOTE ADMIN SET" -RP "LOCAL M SALES -LP UKSL01 -RTS 1 3 1024 1024 -PR 1 -AD AS \$LOCAL 0 1 15 DEFAULT DEFAULT AS \$REMOTE 0 1 2 DEFAULT DEFAULT AS ENGINEERING SALES Ø 1 15 DEFAULT GALAXY AS PURCHASE SALES Ø 1 15 DEFAULT GALAXY AS SALES ENGINEERING Ø 1 15 DEFAULT GALAXY AS SALES PURCHASE 0 1 15 DEFAULT GALAXY U DIRECTOROSALES CHARLES.WINDSOR%"CUSTOMER LIAI SE DIRECTOROSALES SALESUK RECEIVE SEND U MANAGEROENGINEERING HENRY. TUDOR% "SOFTWARE DEV SE MANAGERDENGINEERING ENGINEERINGUK RECEIVE SE G SMTPOSALES -CO 1 -DO "COMPANY X".GOLD 400.GB G SMTPOSALES WILLIAM NORMAN%"CUSTOMER LIAISON". SE SMTPOSALES SALESUK RECEIVE SEND R PURCHASE GEORGE. JEFFERSON%"SUPPLIER LIAISON". AR SMTPOSALES

This is only part of a .CONFIG file.

Some of the lines shown are not complete.

### FIGURE 5-26. CONFIG File Example

If you have an online list of users, such as a telephone list, that is required within your configuration, then you can use an editing system to modify the list into a form acceptable to the configurator.

Create a list, one user per line, using the following format as a guide:

U <User Mail ID>O<MTA> or <O/R Address>

Append the list to the bottom of the .CONFIG file. Figure 5-27 shows an edited .CONFIG file with two additional users. Please note that data, extraneous to this example and on the right of the file, has been ignored.

#version 3 #date 600438643 #user X400\_ADMIN #node ADMIN #comment Sample file for examples in Chapter 5 #file EXAMPLE.CONFIG L "COMPANY X".GOLD 400.GB SND GALAXY X.25 -PR 03010100 -SA 1234567 -SP 03 M ENGINEERING -LP UKENG01 -RTS 1 3 1024 1024 -P M PURCHASE -LP "REMOTE ADMIN SET" -RP "LOCAL M SALES -LP UKSL01 -RTS 1 3 1024 1024 -PR 1 -AD AS \$LOCAL 0 1 15 DEFAULT DEFAULT This is only part AS \$REMOTE 0 1 2 DEFAULT DEFAULT of a .CONFIG file. AS ENGINEERING SALES 0 1 15 DEFAULT GALAXY AS PURCHASE SALES 0 1 15 DEFAULT GALAXY AS SALES ENGINEERING Ø 1 15 DEFAULT GALAXY Some of the lines AS SALES PURCHASE 0 1 15 DEFAULT GALAXY shown are not complete. U DIRECTOROSALES CHARLES.WINDSOR%"CUSTOMER LIAI SE DIRECTOROSALES SALESUK RECEIVE SEND U MANAGEROENGINEERING HENRY. TUDOR%"SOFTWARE DEV SE MANAGEROENGINEERING ENGINEERINGUK RECEIVE SE G SMTPOSALES -CO 1 -DO "COMPANY X".GOLD 400.GB G SMTPOSALES WILLIAM NORMANZ"CUSTOMER LIAISON". SE SMTPOSALES SALESUK RECEIVE SEND R PURCHASE GEORGE.JEFFERSON%"SUPPLIER LIAISON". AR SMTPOSALES U SUPERVISORDENGINEERING DAVID.KOSHER% U HEAD of DEPTOSALES ROGER.KITSON%

FIGURE 5-27. Example CONFIG file with additional Users

### Note

Only the personal name attributes of the new users have been entered in the Figure 5-27 example. The full O/R address is constructed by the configurator from the MTA domain name.

Enter the % character at the end of each personal name.

# Stage 3 - Invoking CONFIG\_X400 Command to Check Users

Invoke the CONFIG\_X400 command using the .CONFIG file created in Stage 2, and select option 4, Configure Local Users/Gateways from the CONFIG\_X400 Main Menu, (Figure 5-5.) You are presented with the Select Local User or Gateway form as shown in Figure 5-28. The display should include those users that you have added to the .CONFIG file.

)CONFIG X400 - Main Menu (

) Select Local User/Gateway (

Select User:

| Mail ID    | MTA Names   |
|------------|-------------|
| DIRECTOR   | SALES       |
| HEADofDEPT | SALES       |
| MANAGER    | ENGINEERING |
| SMTP       | SALES       |
| SUPERVISOR | ENGINEERING |

| ress: | <add></add>           | to add a new user.          |
|-------|-----------------------|-----------------------------|
|       | <gate></gate>         | to add a new gateway.       |
|       | <remove></remove>     | to remove selection.        |
|       | <transmit></transmit> | to modify selection.        |
|       | <exit></exit>         | to return to previous menu. |
|       |                       |                             |

FIGURE 5-28. Select Local User or Gateway Form

# Stage 4 - Verify, Save and List Configuration

Refer to Stages 5, 6, and 7 respectively of Setting Configuration Defaults.

Stage 5 - Start Prime X.400

Ρ

Refer to Stage 8 of Setting Configuration Defaults.

# Fallback Message Routing

This example shows how to define an alternate recipient for undelivered mail, if the fallback routing mechanism provided by init\_config has not been used. Each stage of the configuration is briefly described, below, indicating the data you are required to supply for that stage.

### Stages in Defining Fallback Message Routing

- 1. Invoke CONFIG\_X400 Command. (Refer to Stage 1 of Setting Configuration Defaults.)
- 2. Define a fallback message route.

Field entries required for this stage are:

Mail ID of the alternate recipient Remote MTA Name where all undelivered messages should be sent

- 3. Verify, save and list your configuration. (Refer to Stages 5, 6, and 7 respectively, of Setting Configuration Defaults.)
- 4. Start Prime X.400. (Refer to Stage 8 of Setting Configuration Defaults.)

# Stage 1 - Invoke CONFIG\_X400 Command

Refer to Stage 1 of Setting Configuration Defaults.

# Stage 2 - Fallback Message Routing

Select option 7, Fallback Message Routing, from the CONFIG\_X400 Main Menu (Figure 5-5.) You are presented with the form shown in Figure 5-29. Sample entries are shown.

> )CONFIG X400 - Main Menu ( ) Fallback Message Routing ( Alternate Recipient of all undeliverable mail: User Mail ID: DIRECTOR MTA Name : SALES Press: <TRANSMIT> to save details. <EXIT> to abort change.

FIGURE 5-29. Fallback Message Routing Form

In order to define an alternate recipient, you enter the mail ID of an existing User Agent. Enter the name of a remote MTA for backstop routing if required.

### Stage 3 - Verify, Save and List Configuration

Refer to Stages 5, 6, and 7 respectively of Setting Configuration Defaults.

#### Stage 4 - Start Prime X.400

Refer to Stage 8 of Setting Configuration Defaults.

Meanings and descriptions of O/R address components are described in Chapter 1.

)CONFIG X400 - Main Menu ( ) Select Local MTA ( ) Configure Local MTA ( ) Select Local User/Gateway ( ) Configure Gateway ( ) Select Gateway O/R Address Space ( ) Define Gateway O/R Address Space - Page 1 of 2 ( User Mail ID: SMTP O/R Address Space: PRMD: COMPANY X Country: GB ADMD: GOLD 400 Organization Name: **Organization: SALES** Units: CUSTOMER LIAISON Personal Name: Given Name: Surname : Initials: **Generation Qualifier:** Press: <TRANSMIT> to save address details. to abort changes. <EXIT> <NXTPAG> to view next page.

FIGURE 5-30. Define Gateway O/R Address Space Form, Pages 1 & 2

Complete the form and press TRANSMIT to save your data. When the Configure Local MTA menu is redisplayed, press EXIT to return to the CONFIG\_X400 Main Menu.

# OPERATION AND MONITORING

# Introduction

This chapter describes the ADMIN\_X400 command, its options and subcommands. ADMIN\_X400 is used to start, stop, monitor, and control Prime X.400 on your system.

### Release 1.2 Syntax.

Release 1.2 introduces a more concise style of subcommand syntax, which permits an abbreviated form of the subcommand verb and less complex options. Release 1.2 supports the syntax used in previous releases.

### Conventions for Subcommand Syntax

The following conventions are used in subcommand descriptions:

- Uppercase letters are used throughout for the subcommands
- User required variables are shown entirely in lowercase.

However, at your terminal, subcommands may be typed in upper or lower case, or a combination of both upper and lower case.

### Command Line Editing

The Erase and Kill characters defined within your PRIMOS environment are used to edit command or subcommand line entries.

6-1

# The ADMIN\_X400 Command

The ADMIN\_X400 command lets you control and monitor Prime X.400. You can use the command in two ways.

- Use the command with options to start and stop Prime X.400 on your system.
- Use the command without options to invoke the subcommand environment, which lets you
  - o Display user status and O/R addresses
  - o Display gateway status and O/R addresses
  - o Display MTA configuration data
  - o Display queues
  - o Display all errors at your terminal
  - o Suspend or resume communication with other MTAs

### User Access

Access to the ADMIN\_X400 subcommands, and the -STOP option, is enabled using the access category ADMIN.ACAT in the PRIME\_X400\* directory. Users with at least U, (Use) access assigned in this category, can invoke the subcommands from a normal terminal. (Refer to the *PRIMOS Commands Reference Guide* for access rights.)

### **Command Syntax**

The syntax of the command is shown below.

### ADMIN\_X400 [ options [suboptions]]

The options and suboptions, are described in the following list.

Option

**Description** 

-START [mta\_name]

-CONFIG filename {-TRACE service level [address] {-MAX\_USERS max\_users }

Starts a specific Prime X.400 MTA on this node. If you do not give an MTA name, the local node name is used.

The CONFIG, TRACE, and MAX\_USERS suboptions of the -START option, are described below.

Option

Option Description

Second Edition

### -CONFIG

To start the MTA with a particular configuration, specify -CONFIG followed by the configuration filename. If you do not specify a filename, the default configuration file, PRIME\_X400\*>PRIME\_X400.CONFIG is used. If the startup configuration file is corrupt, Prime X.400 starts with its most recent, valid configuration.

### -TRACE service level [address]

Enables tracing of various activities within the X.400 Server. The TRACE output is written to the Server .COMO file, which resides within the PRIME\_X400\* UFD.

The two service parameters are X25 and MSG. The level of tracing available for each, is described below.

### X.25 Service

Level TRACE

- 0 The default. Tracing disabled.
- 1 Gives notification of network connections to other MTAs.
- 2 Gives full hexadecimal dumps of all messages sent and received over the network.

The optional *address* can be used to enable tracing of a single network address.

### MSG Service

Level TRACE

- 0 No tracing.
- 1 Gives notification of all Interpersonal Message transfers, conducted by the MTA.

### -MAX\_USERS max\_users

Specifies the percentage of configured users at the MTA, that are permitted to log on at any one time.

The default value is 25.

-STOP [-FORCE] Shuts down Prime X.400 on the system. To forcibly stop the server, specify -FORCE.

-ON nodename Invokes the subcommand environment for the MTA on the specified node. This option cannot be used with the -START option, or with the -STOP option when -FORCE is used.

Explains how to use the command. This option cancels any other options on the command line. If you specify -NO\_WAIT, the display is not paginated at your terminal. The same information is available through the PRIMOS HELP subsystem.

-USAGE Gives you the command syntax in brief. This option cancels all others on the command line.

### Starting and Stopping Prime X.400

To start Prime X.400 on your system, type the following command at the system terminal:

ADMIN\_X400 -START

This starts Prime X.400 with the default configuration. To use a specific configuration, specify the -CONFIG *filename* option.

Prime X.400 may take a few minutes before it has gained a mail processing state.

The ADMIN\_X400 -START command can be included in your PRIMOS.COMI system startup file if required.

To stop Prime X.400 on your system, type the following command at your system terminal:

ADMIN\_X400 -STOP

This shuts down all MTA associations and logs the server out, after ensuring that all active sessions are closed.

Note

Refer also, to the ADMIN\_X400 subcommand - X400\_TERMINATE - described later in this chapter.

# Display and Control Subcommands

This section gives a general description of the display and control subcommands: detailed descriptions are given in the subsequent sections.

# Invoking the Subcommand Environment

You can enter the display and control subcommand environment by invoking the ADMIN\_X400 command with no options. This is shown below; user input is shown underlined.

```
OK, ADMIN_X400
```

```
[ADMIN_X400 Rev. 1.1.0-21.0.3 Copyright (c) 1988, Prime Computer, Inc.]
Establishing connection to X400... please wait
Welcome.
X400:
```

The prompt, X400: indicates the system is ready to receive subcommands.

### Quitting the Subcommand Environment

To quit from the ADMIN\_X400 subcommand environment and return to PRIMOS, type Q or QUIT. For example:

X400: Q Or X400: QUIT

### Display and Control Subcommands

The subcommand environment supports display and control commands.

The display commands give you up to the minute status information about MTAs, users, and gateways, within the configuration. The display subcommands and their abbreviated forms are shown below:

- DISPLAY\_USER or DU
- DISPLAY\_GATE or DG
- DISPLAY\_MTA or DM
- DISPLAY\_ASSOC or DA
- DISPLAY\_QUEUE or DQ

• DISPLAY\_ORNAME or DOR

The Control subcommands enable you to control the operation of Prime X.400 on the system. The Control subcommands and their abbreviated forms are shown below:

- X400\_LOGGING or L
- X400\_TERMINATE No abbreviated form.
- SUSPEND\_MTA SMTA

### Help

To obtain help on display or control subcommand syntax and usage, type -HELP or -H, within the subcommand environment.

### Syntax

Subcommands consist of a hyphenated verb or pertinent abbreviation, usually followed by an operand.

The operand identifies the entity on which the command operates; for example, in DISPLAY commands, the operand identifies the entity to display.

Operands for subcommands consist of qualified keywords that identify a specific entity or group of entities, such as Prime X.400 routing table identifiers, that is, Mail IDs or MTA names. Keyword qualifiers are further keywords prefixed by the hyphen character, (-).

Below are examples of the full and abbreviated subcommand syntax:

DISPLAY\_USER JOE or... DU JOE DISPLAY\_QUEUE -INQUEUE -FULL or... DQ -I -F

# The Display Subcommands

This section describes the ADMIN\_X400 display subcommands and their syntax. Each subcommand is fully described, and examples of its usage are included.

These subcommands enable you to display:

- The X.400 communication status of users
- Adjacent MTAs

- Details of MTA Associations
- Gateway connections
- Users' and Gateways' full O/R addresses
- Status of user, gateway and MTA send/receive queues.

The Display subcommands and their functions are described in the following list.

| Subcommand                                                                                     | Function                                                                                                    |
|------------------------------------------------------------------------------------------------|----------------------------------------------------------------------------------------------------|
| {DISPLAY_USER<br>DU                                                                            | Displays the X.400 communication status of local users.                                                                               |
| DISPLAY_GATE                                                                                   | Displays the configuration data for gateway users.                                                                                    |
| {DISPLAY_MTA<br>DM                                                                             | Displays the names of adjacent MTAs, and the numbers of associations they have with the local MTA.                                    |
| {DISPLAY_ASSOC<br>DA                                                                           | Displays the status of associations with adjacent MTAs. Data returned includes ownership, type, and current status of the connection. |
| $\left\{ \begin{matrix} \textbf{DISPLAY}\_\textbf{QUEUE} \\ \textbf{DQ} \end{matrix} \right\}$ | Displays details of send/receive queues for both users, gateways and MTAs.                                                            |
| DISPLAY_ORNAME                                                                                 | Displays the full O/R address of a specific user or gateway.                                                                          |

# Primary and Secondary Subcommands

Display subcommands are of two types: primary and secondary.

Primary commands give direct information about the main configuration entities: users, MTAs, and gateways. DISPLAY\_USER, DISPLAY\_GATE and DISPLAY\_MTA are primary commands.

Secondary commands give specific information about the main configuration entities, and require the prior specification of a user, MTA, or gateway. DISPLAY\_ORNAME, DISPLAY\_QUEUE and DISPLAY\_ASSOC are secondary commands.

The requirements of the secondary display commands are illustrated in Figure 6-1.

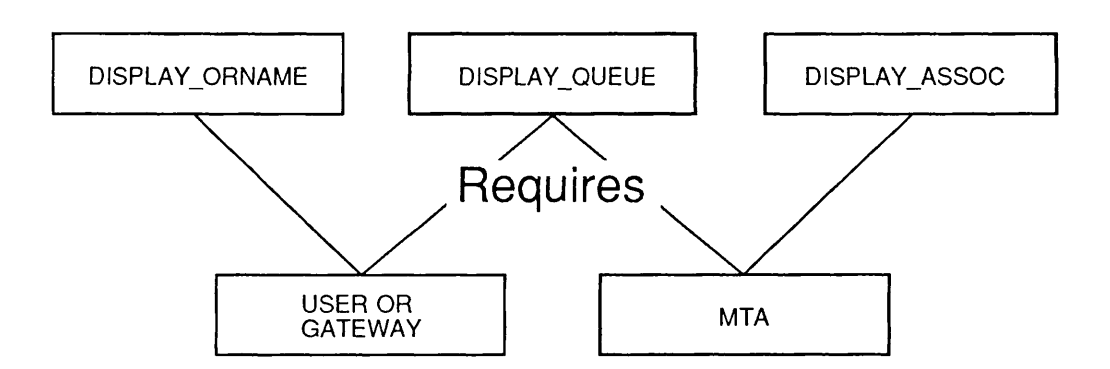

FIGURE 6-1. Requirements of Display Commands

### Display Defaults

ADMIN\_X400 stores the last primary and the last secondary display argument that you specify. These become the defaults for all subsequent commands until you change them.

For example, if you use the subcommand DISPLAY\_USER JOE to display the status of mail user JOE, the user name JOE is stored as the default display argument. If you then use the subcommand DISPLAY\_ORNAME -DEFAULT, the command displays the O/R address of user JOE.

When using secondary DISPLAY subcommands, specify either the default entity using the DEFAULT keyword, or one of your choice.

### Note

The following sections give details of the display commands, their syntax, operands and codes, together with examples of displays.

### The DISPLAY\_USER Subcommand

The DISPLAY\_USER subcommand displays the communication status of Prime X.400 users.

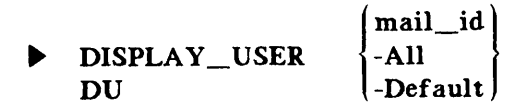

| Operand  | Description                                                                       |
|----------|-----------------------------------------------------------------------------------|
| mail_id  | Displays data about the specified Mail ID. This operand updates the default user. |
| -All     | Displays data about all users in the MTA's configuration.                         |
| -Default | Displays data about the default user.                                             |

# Status Codes

When you use the DISPLAY\_USER subcommand, user and status information is displayed on your terminal. Communication status codes indicate the current state of the user's X.400 session. The status codes are described in the following list.

| Code    | Description                               |
|---------|-------------------------------------------|
| FREE    | User not logged in                        |
| IN USE  | User logged in                            |
| PND RSP | Awaiting reply from user                  |
| PND CNF | User awaiting confirmation from system    |
| PND ACK | System awaiting acknowledgement from user |
| PND CLS | Logoff (from Prime X.400) in progress     |

# Example Displays

User input is shown underlined.

| DISPLAY-USER -A                      | <u>  </u>                  | Or | DU -Ali            | Or | DU -A        |
|--------------------------------------|----------------------------|----|--------------------|----|--------------|
| USER<br>BILL<br>JOE<br>End-Of-Table  | STATUS<br>IN USE<br>IN USE |    |                    |    |              |
| DISPLAY-USER bil<br>User bill not fo | und.                       | Or | DU bill            |    |              |
| DISPLAY-USER BIL                     | <u>.L</u>                  | Or | DU BILL            |    |              |
| USER<br>BILL<br>End-Of-Table         | STATUS<br>IN USE           |    |                    |    |              |
| DISPLAY_USER -De                     | fault                      | Or | <u>DU —Default</u> | Or | <u>DU –D</u> |
| USER<br>BILL<br>End-Of-Table         | STATUS<br>IN USE           |    |                    |    |              |

In this last example, as the user BILL was the last defined *primary* argument, it has become the default.

### Messages From DISPLAY\_USER

The following message appears if the specified user does not exist within the configuration.

User <Mail ID> not found.

### The DISPLAY\_GATE Subcommand

The DISPLAY\_GATE subcommand displays a list of *all* gateways configured at the specified MTA, and the number of connections to the MTA. There is only one operand with this subcommand.

```
DISPLAY_GATE {-All}
DG
```

Operand Description

-All Displays gateway names and the number of connections with the local MTA.

When you use the DISPLAY\_GATE subcommand, a display appears on your terminal showing all the configured gateway names.

#### Example Display

User input is shown underlined.

| DISPLAY_GATE -AII | Or | DG -AII | Or | DG -A |
|-------------------|----|---------|----|-------|
| GATEWAY           |    |         |    |       |
| gate1             |    |         |    |       |
| gate2             |    |         |    |       |
| End-of-Table      |    |         |    |       |

### Messages From DISPLAY\_GATE

The following message appears if the specified gateway does not exist within the configuration.

Gateway <Mail ID> not found.

# The DISPLAY\_MTA Subcommand

The DISPLAY\_MTA subcommand displays the number of associations configured from adjacent MTAs to your local MTA.

| DISPLAY_MTA<br>DM | mta_name<br>-All<br>-Default                                                                              |
|-------------------|----------------------------------------------------------------------------------------------------|
| Operand           | Description                                                                                               |
| mta_name          | Displays the number of associations for a specific adjacent MTA.<br>This operand updates the default MTA. |
| -All              | Displays the number of associations for all adjacent MTAs.                                                |
| -Default          | Displays the number of associations for the default MTA.                                                  |
|                   | CDIAN MTA subserves of display assesses on your terminal                                                  |

When you use the DISPLAY\_MTA subcommand, a display appears on your terminal showing ADJACENT MTA names and the number of ASSOCIATIONS.

### **Example Displays**

User input is shown underlined.

| DISPLAY-MTA -AI                                | <u> </u>                     | Or | DM -AII                       | Or | DM -A |
|------------------------------------------------|------------------------------|----|-------------------------------|----|-------|
| ADJACENT MTA<br>NODE1<br>NODE2<br>End-Of-Table | ASSOCIATIONS<br>0002<br>0002 |    | MTA STATE<br>ACTIVE<br>ACTIVE |    |       |
| DISPLAY-MTA NOD                                | <u>E1</u>                    | Or | DM NODE1                      |    |       |
| ADJACENT MTA<br>NODE1<br>End-Of-Table          | ASSOCIATIONS<br>0002         |    | MTA STATE<br>INACTIVE         |    |       |
| DISPLAY-MTA -De                                | fault                        | Or | . <u>DM -Default</u>          | 0r | DM -D |
| ADJACENT MTA<br>NODE1<br>End-of-Table          | ASSOCIATIONS<br>0002         |    | MTA STATE<br>INACTIVE         |    |       |

In the last example, as NODE1 was the last defined primary argument, it is used as the default.

### Messages From DISPLAY\_MTA

The following message appears if the specified MTA does not exist within the configuration.

Adjacent mta <MTA name> not found.

### The DISPLAY\_ASSOC Subcommand

The DISPLAY\_ASSOC command displays details about associations configured to a specific adjacent MTA.

| DISPLAY_ASSOC<br>DA                                                                                            | mta_name  <br> -Default                                                                     |  |
|----------------------------------------------------------------------------------------------------|---------------------------------------------------------------------------------------------|--|
| Operand                                                                                                    | Description                                                                                 |  |
| mta_name                                                                                                    | Displays association data about a specific MTA. This operand updates the default MTA entry. |  |
| -Default                                                                                                    | Displays association data about the default MTA.                                            |  |
| When you use the DISPLAY_ASSOC subcommand, the following fields of information are displayed on your terminal: |                                                                                             |  |
| NAME                                                                                                    | Name of the associated MTA                                                                  |  |

TYPE Association type (permanent, temporary, remote)

STATE Association state (open, closed, opening, closing, sending, receiving, error, or aborted)

The following paragraphs describe the NAME, TYPE and STATE data fields that are shown on your terminal display.

### Association Type (TYPE)

Association type is the capacity to control message transfer between two associated MTAs.

There are three possible association types.

| Туре | Description |
|------|-------------|
|------|-------------|

TEMP Locally owned and temporary

PERM Locally owned and permanent

**REMOTE** Remotely owned

# Association States (STATE)

Association state is the current, runtime state of the association.

There are eight possible association states.

| State     | Description                                        |
|-----------|----------------------------------------------------|
| OPEN      | The association is open and idle.                  |
| CLOSED    | The association is closed.                         |
| OPENING   | The association is in the process of being opened. |
| CLOSING   | The association is in the process of being closed. |
| SENDING   | A message is being sent on the association.        |
| RECEIVING | A message is being received on the association.    |
| ERROR     | The association cannot be opened.                  |
| ABORTED   | The association has been aborted.                  |

# Example Displays

User input is shown underlined.

| DISPLAY-ASSOC                                              | -Default                        | Or                        | DA -Default | Or | <u>DA –D</u> |
|------------------------------------------------------------|---------------------------------|---------------------------|-------------|----|--------------|
| Adjocent_mta :<br>NAME<br>ASSOC1<br>ASSOC2<br>End—Of—Table | NODE1<br>TYPE<br>REMOTE<br>TEMP | STATE<br>CLOSED<br>CLOSED |             |    |              |

# The DISPLAY\_ORNAME Subcommand

The DISPLAY\_ORNAME command displays the full O/R address of a specific user, in a tabulated format.

| DISPLAY_ORNAME<br>DOR | {mail_id}<br>-Default                                                                            |
|-----------------------|--------------------------------------------------------------------------------------------------|
| Operand ·             | Description                                                                                      |
| mail_id               | Displays O/R address data for a specific <i>mail_id</i> . This operand updates the default user. |
| -Default              | Displays O/R address data for the <i>default</i> user.                                           |
# O/R Address Components

The following describe the eleven possible address components that can be displayed on your terminal.

| Component | Description                                                                       |
|-----------|-----------------------------------------------------------------------------------|
| COUNTRY   | Country Name. This is assigned by the X.400 regulatory authorities.               |
| ADMD      | Administration Domain Name. This is assigned by the X.400 regulatory authorities. |
| PRMD      | Private Domain Name.                                                              |
| ORG       | Organization Name.                                                                |
| ORU       | Organization Unit.                                                                |
| SURNAME   | Surname.                                                                          |
| GIVEN     | Given Name.                                                                       |
| INI       | Initials.                                                                         |
| GEN       | Generation Qualifier.                                                             |
| DDA-TYPE  | Domain Defined Attribute Type.                                                    |
| DDA-VAL   | Domain Defined Attribute Value.                                                   |

# Example Displays

User input is shown underlined.

| DISPLAY-ORNAME BILL   | Or | DOR BILL |
|-----------------------|----|----------|
| User : BILL           |    |          |
| O/R NAME              |    |          |
| COUNTRY : UK          |    |          |
| ADMD : MHS            |    |          |
| PRMD : PRIME          |    |          |
| ORG : DC              |    |          |
| ORU : OSI             |    |          |
| SURNAME : SHAKESPEARE |    |          |
| GIVEN : WILLIAM       |    |          |
| End-Of-Table          |    |          |

# Messages From DISPLAY\_ORNAME

The following message is displayed if the specified User does not exist within the configuration.

User <Mail ID> not found.

# The DISPLAY\_QUEUE Subcommand

The DISPLAY\_QUEUE command lists the status of send and receive message queues (IN and OUT queues) for users and adjacent MTAs.

| DISPLAY_QUEUE<br>DQ | -M mta_name<br>-U mail_id<br>-G gate_id<br>-DUser<br>-DMta | -Outqueue<br>-Inqueue<br>-Queue | (-Summary)<br>(-Full |
|---------------------|------------------------------------------------------------|---------------------------------|----------------------|
|---------------------|------------------------------------------------------------|---------------------------------|----------------------|

There are three categories of operand used by this subcommand; Entities, Queues and Display Levels.

| Operand        | Description                                                                                          |
|----------------|----------------------------------------------------------------------------------------------------|
| -M mta_name    | Displays the queue status of a specific adjacent MTA. This option resets the default MTA.            |
| -U mail_id     | Displays the queue status of a specific mail_id. This option resets the default user.                |
| -G gate_id     | Displays the queue status of a specific gate_id. This option resets the default gateway.             |
| -DUser         | Displays the queue status of the default user.                                                       |
| -DMta          | Displays the queue status of the default adjacent MTA.                                               |
| Queue operands |                                                                                                    |
| -Outqueue      | Displays the status of the out, or send queue. This option resets<br>the display default queue type. |
| -Inqueue       | Displays the status of the in, or receive queue. This option resets the display default queue type.  |
| -Queue         | Displays the existing default queue type.                                                            |

# Display Level Operands

There are two operands which enable you to determine the type of display required.

| -Summary | Displays the following information:                  |                                                                                                    |  |
|----------|------------------------------------------------------|----------------------------------------------------------------------------------------------------|--|
|          | • Queue type (IN/0                                   | OUT)                                                                                                |  |
|          | • Total number of                                    | messages on the queue                                                                               |  |
|          | <ul> <li>Numbers of hig<br/>NORMAL, NON-U</li> </ul> | gh, medium, and low priority (URGENT,<br>URGent) messages                                           |  |
| -Full    | Displays the Summary information:                    | y information, plus the following fields of                                                         |  |
|          | <ul> <li>MSG ID: A se<br/>uniquely.</li> </ul>       | erial number that identifies the message                                                            |  |
|          | • DATE and TIM<br>added to the que                   | IE: The date and time the message was eue.                                                          |  |
|          | • TYPE: There ar below.                              | re four message types; these are described                                                          |  |
|          | Туре                                                 | Description                                                                                         |  |
|          | IM-UAPDU                                             | Interpersonal Message in a User Agent<br>Protocol Data Unit.                                        |  |
|          | SR-UAPDU                                             | Status Report in a User Agent Protocol<br>Data Unit. This is user acknowledgement<br>to the system. |  |
|          | DR-MPDU                                              | Delivery Report in a Message Protocol<br>Data Unit. This is system<br>acknowledgement to the user.  |  |
|          | PR-MPDU                                              | Probe Report in a Message Protocol Data<br>Unit. This is system message to verify<br>an MHS route.  |  |
|          | For further info<br>CCITT X.400 ser                  | ormation about message types, refer to the ries documentation.                                      |  |
|          | <ul> <li>PRIORITY: Messa NON-URGent.</li> </ul>      | age priorities are NORMAL, URGENT, and                                                              |  |

• ISSUE: The issue state. A message can be off or on. On issue means that the message is being actively processed by Prime X.400.

# Example Displays

User input is shown underlined.

| DISPLAY-                                        | QUEUE -Outg                                     | ueue -Summ                  | ary                                   |                              |              | Or | <u>DQ -0 -S</u> |
|-------------------------------------------------|-------------------------------------------------|-----------------------------|---------------------------------------|------------------------------|--------------|----|-----------------|
| User : E<br>Queue: C                            | HLL<br>DUT Tot: 000                             | 10 High: 00                 | 100 Normal: 6                         | 0000 Low: 0                  | 000          |    |                 |
| DISPLAY-                                        | QUEUE - Inqu                                    | eue -Full                   |                                       |                              |              | Or | DQ -I -F        |
| User :<br>Queue :<br>MSG-ID<br>0012<br>End-Of-T | BILL<br>IN Tot: 04<br>DATE<br>01:15:89<br>'able | High: 01 N<br>TIME<br>10:25 | lormal: 02 Lo<br>MSG-TYPE<br>IM-UAPDU | DW: 01<br>PRIORITY<br>NORMAL | I SSUE<br>ON |    |                 |

# **Control Subcommands**

This section describes the ADMIN\_400 control subcommands, X400\_LOGGING and X400\_TERMINATE. You use the commands to

- Control the display of error messages at the operator's terminal
- Stop the X400 Server
- Suspend the operation of an MTA

### The X400\_LOGGING Subcommand

Error messages from Prime X.400 are normally logged only in the Prime X.400 journal (COMO) log. When error logging is enabled, error messages are also echoed to the terminal.

The X400\_LOGGING command enables and disables full error logging at the user's terminal. It is also used to display logging status.

| X400_LOGGING<br>L | -Current<br>-Begin<br>-End |  |
|-------------------|----------------------------|--|
|                   |                            |  |

| Operand | Description |
|---------|-------------|
|---------|-------------|

| -Current | Displays | current | logging | status | (enabled | or | disabled). |
|----------|----------|---------|---------|--------|----------|----|------------|
|          |          |         |         |        |          |    |            |

- -Begin Enables error logging to the user's terminal.
- -End Disables error logging to the user's terminal.

# The X400\_TERMINATE Subcommand

The X400\_TERMINATE subcommand stops the Prime X400 Server.

# ► X400\_TERMINATE

There are no operands for this subcommand.

All users who are logged on, are logged off; associations to other MTAs are severed, and the Server is logged out.

# The X400\_SUSPEND Subcommand

The X400\_SUSPEND subcommand suspends the transmission of messages out of or into an MTA, while allowing the circulation of messages wholly within the MTA to continue.

| ► | X400XXSUSPEND_MTA [-m <mta_name>]</mta_name> | -Current<br>-Begin<br>-End | ļ |
|---|----------------------------------------------|----------------------------|---|
|---|----------------------------------------------|----------------------------|---|

| Operand  | Description                                    |
|----------|------------------------------------------------|
| -Current | Displays current status (enabled or disabled). |
| -Begin   | Enables suspension of specified MTA.           |
| -End     | Disables suspension of specified MTA.          |

Second Edition

# APPENDICES

# PRIME X.400 ERROR LOGGING AND ERROR MESSAGES

# Error and Event Logging

# Error Logging

Errors detected by, or originating from, the Prime X.400 subsystem are logged in the server COMO file. Major events, such as startup, are also recorded in this file.

Error messages are recorded in a standard format. For example:

09 Nov 89 00:00:44 Error: F400 Severity: 12 Param 1: 15 Param 2: 1

Heading Description

Error The error reference number.

Severity An indication of the importance of the event to PRIME\_X400 operation. This is a value 1 (least severe) through 15 (most severe - causes the server to abort).

Param 1 and Param 2 Additional error parameters for certain error codes. Check the error desriptors below to determine use, if any.

Some error reports are followed by further information about the error. For example:

Error accessing file: +>EVENQ>OMU00600

Α

Second Edition

# Error Messages

#### Error: 0B46

Internal buffer shortage. Recovery action (buffer sequestration) is attempted by the server. As buffers are released, the shortage condition will cease. No user recovery action required.

### Error: 0B48

Internal buffer shortage, severity increased. Param 1 contains the new severity level. No user action is required.

# Error: 0BC1

Internal buffer pool corrupt. This error is fatal: the server terminates. Restart the server. If the error continues to occur, contact Prime.

#### Error: 0BC3

Internal buffer pool corrupt. This error is fatal: the server terminates. Restart the server. If the error continues to occur, contact Prime.

# Error: 0BC4

Internal buffer shortage. Severity has reached maximum value (4). The server has been unable to recover from its buffer shortage. This error is fatal: the server terminates. Restart the server. If the error continues to occur, contact Prime.

#### Error: 0BC5

Internal buffer shortage. The server has been unable to recover from its buffer shortage. This error is fatal: the server terminates. Restart the server. If the error continues to occur, contact Prime.

# Error: 0BC4

Internal buffer shortage. The server has been unable to recover from its buffer shortage. This error is fatal: the server terminates. Restart the server. If the error continues to occur, contact Prime.

### Error: 2100

Message received whilst initializing. Message rejected.

### Error: 2101

Unrecognized message received. Message rejected.

#### Error: 2109

Received TPDU too big. Message rejected.

#### Error: 210B

Passenger message received while pending close response. Message rejected.

#### Error: 2132

Unknown called TSAP address on a TCON request.

#### Error: 2133

Unknown calling TSAP address on a TCON request.

## Error: 2134

Too many bytes of user data on a primitive.

#### Error: 2135

Illegal attempt to select expedited data.

Error: 2136 Illegal attempt to select a nonzero QOS.

#### Error: 2137

Illegal attempt to request receipt confirmation.

#### Error: 2138

Bad originator on NDIS indication.

#### Error: 2139

Unknown called NSAP address on an NCON indication.

#### Error: 213A

Unknown calling NSAP address on an NCON indication.

## Error: 213C

Remote NSAP address too long on an NCON indication.

#### Error: 213D

Unknown responding TSAP address on a TCON response.

#### Error: 2156

Received NCON confirmation but NC (Network Connection) not waiting for NCON confirmation.

#### Error: 2157

Bad TC (Transport Connection) state to receive an NCON confirmation.

#### Error: 2158

Received NCON confirmation but TC not in wait for NCON confirmation state.

#### Error: 2180

TPDU header length invalid (larger than 255 bytes).

#### Error: 2181

TPDU header length invalid (larger than the remaining space in the NSDU.)

#### Error: 2182

TPDU header length invalid (smaller than 3 bytes).

## Error: 2183

Bad state for a CC TPDU.

# Error: 2184

CC TPDU received from initiator, or duplicate CC received on a non class 4 connection.

#### Error: 2185

CC TPDU received from initiator, or duplicate CC received on a non class 4 connection.

#### Error: 2186

DR TPDU received in WFTRESP state.

#### Error: 2187

Invalid state to receive a DC TPDU.

# Error: 2188

Invalid state to receive a DT TPDU.

#### Error: 2189

DT TPDU has too many elements for a TSDU.

#### Error: 218A

Invalid state to receive an AK TPDU.

# Error: 218B

Arrival of an EA/ED TPDU when expedited data has not been selected.

# Error: 218C

Invalid state to receive an ED TPDU.

#### Error: 218E

Invalid state to receive an EA TPDU.

# Error: 218F

Arrival of an ER TPDU whilst awaiting a TCON response.

#### Error: 2194

Arrival of a TPDU for a lost TS user.

#### Error: 2195

RJ TPDU received.

### Error: 2196

Arrival of an unrecognized TPDU.

# Error: 2197

Bad destination reference on a TPDU.

### Error: 2198

Illegal attempt to split a TC onto an NC.

### Error: 219B

EOT badly set on an ED or DT TPDU.

#### Error: 219C

Checksum failed on received TPDU.

#### Error: 219D

TPDU header is longer than stated.

#### Error: 219E

TPDU contains an illegal or unrecognized parameter.

Error: 219F

TPDU size is larger than the negotiated maximum.

#### Error: 21A0

Length of user data is illegal.

#### Error: 21A1

Arrival of an illegal AK TPDU on a Class 0 connection.

### Error: 21A2

Arrival of an AK TPDU that makes an illegal window change.

# Error: 21A4

Header too short for the fixed part of a TPDU.

# Error: 21A5

Invalid destination reference on a DC TPDU.

# Error: 21A6

Arrival of an illegal DC TPDU on a Class 0 connection.

#### Error: 21A7

Invalid references on a DR TPDU.

# Error: 21A8

Arrival of a TPDU that cannot be associated.

#### Error: 21A9

Bad attempt at class negotiation on a CC TPDU.

#### Error: 21AA

Bad option parameter on a CC TPDU.

# Error: 21AB

Arrival of a bad duplicate CC.

# Error: 21AD

Bad Value for the credit to send on a CC TPDU.

### Error: 21AE

Bad parameter on a CC TPDU.

# Error: 21AF

Arrival of an illegal duplicate CR.

# Error: 21B0

Bad parameter on a CR TPDU.

# Error: 21B1

Arrival of a CR with a bad source reference.

# Error: 21B3

Arrival of a CR without a TSAP.

# Error: 21B4

An attempted association between Network and Transport entities has failed.

#### Error: 21C0

Illegal LPI-STATE combination.

#### Error: 21C1

Connection affected by server buffer shortage.

#### Error: 21C2

Connection affected by lost network connection.

### Error: 21C6

Internal queue corruption.

#### Error: 21D3

Internal queue corruption.

### Error: 21D4

Internal queue corruption.

# Error: 2200

The transport connection has been lost. Session recovery mode is entered.

#### Error: 2201

A user who is already logged on has tried to log on again. The logon attempt is rejected.

### Error: 2202

An attempt has been made to logon by an unknown user. (The user is not specified in the configuration file). The logon attempt is rejected.

#### Error: 2203

Insufficient resources to service a logon request. The logon request is rejected. If this error persists, the server should be retstarted with a higher MAX\_USERS value.

### Error: 2204

A logon request has been received whilst initialization is still in progress. The request is rejected.

#### Error: 2205

A logon request has been received whilst termination is in progress. The request is rejected.

# Error: 2207

A message received via the API has been rejected because it contains errors.

#### Error: 2208

Failed to secure a message from the API onto internal queues. The message is rejected.

#### Error: 220C

A passenger request has been received when it expects a close. The message is discarded. Param 1 contains the Passenger message type.

#### Error: 2210

A syntax error was detected when parsing an MPDU. Param 1 contains the Syntax Error code:

Invalid X409 type byte (1),

Invalid X409 length byte (2),

Indefinate length primitive (3),

Too many bytes at this level (4).

Mandatory item missing (6),

Unchosen Choice (7),

Choice chosen twice (8),

Unexpected type byte (9),

Repeated item in set (A),

Originator O/R name unrecognised (D),

Loop Detected for Delivery Report MPDU (E),

(List continues on next page)

Param 1 contains the Syntax Error code: (Continued)

P1 contents too long (F),
P1 contents too short (10),
Syntax Error in P2 (11),
Missing descriptor for contents (13),
Missing start of sequence (14),
Read past end of descriptors (15).

### Error: 2211

A semantic error was detected when parsing an MPDU. A delivery report MPDU is generated. Param 1 contains the Semantic Error Code:

Error in content type (4), Illegal presence of trace information (5), Error in trace information (6), Loop detected for user or probe MPDU (7).

#### Error: 2212

A message for an invalid recipient or a messages containing Encoded Information Types that the user does not support has been received. A non-delivery report is generated. Param 2 contains the nondelivery reason and diagnostic codes for the recipient, coded as: 128 + 16\*(Reason Code) + Diagnostic Code, in Hex.

### Error: 2213

A message has been received for a user that does not support the body types contained in the message. A non-delivery report is generated.

#### Error: 2220

A bad concatenation of SPDUs has been received. An S-P-ABORT.ind and an ABORT SPDU is sent.

Param 2 contains the SPDU identifier.

### Error: 2229

Error detected in SPDU. An S-P-ABORT.ind and an ABORT SPDU is sent. Param 1 contains the format error (1), SPDU-id error (2). Param 2 contains the SPDU identifer.

### Error: 222A

Protocol Error due to a received session primitive. An S-P-ABORT.ind, and an ABORT SPDU is sent. Param 1 contains the session state. Param 2 contains the Session primitive type.

#### Error: 222C

A session layer protocol error has been detected, for example, a primitive collision. Session recovery mode is entered. Param 1 contains the session state. Param 2 contains the SPDU identifer.

Param 2 contains the SPDU identifi

# Error: 222D

A TSDU has arrived at Message Transfer Layer, whose length is greater than the negotiated maximum TSDU size. An S-P-ABORT.ind, and an ABORT SPDU is sent. Param 1 contains the TSDU length. Param 2 contains the negotiated maximum TSDU size.

### Error: 222E

Error detected in session primitive. An S-P-ABORT.ind, and an ABORT SPDU is sent. Param 1 contains the Format error (1), SPDU-id error (2). Param 2 contains the primitive type.

### Error: 222F

A T-Connect indication has been rejected because the remote TSAP was not recognised. The connection is rejected.

#### Error: 2231

An S-connect indication has been received that has no SS-User data. The indication is rejected.

#### Error: 2232

An S-connect indication for a new connection has been refused because there are no free RTS control blocks. The indication is rejected.

#### Error: 2233

An S-connect indication has been rejected because the the SS-user data is invalid. Param 1 contains the current offset in SS-User data. The indication is rejected.

#### Error: 2234

An S-connect indication for a recovery has been refused because the RTS was unable to validate the session connection identifier. The indication is rejected.

# Error: 2235

An exception report has been received for the current activity.

Param 1 contains the action taken:

0 = discard current activity,

1 = interrupt current activity.

Param 2 contains the reason code on exception report:

```
0 = non-specific error,
1 = receiving ability jeopardised,
3 = sequence error,
5 = local SS-user error,
6 = unrecoverable procedure error.
```

## Error: 2236

Message Transfer Layer has detected a sequence error on the last received checkpoint. Param 1 contains the action taken:

0 = discard current activity,

1 = interrupt current activity

# Error: 2237

An error has been detected in an incoming message, at the RTS level. Parameter 1 indicates the type of message:

1 = P-CONNECT
2 = P-ACCEPT
3 = P-REFUSE The session will be aborted.

# Error: 2240

The Remote MTA has rejected an attempt to open an association. If the reason code specifies that the attempt should be retried (eg. busy), it will be. Otherwise, the attempt is aborted.

Param 1 contains the association control block index.

Param 2 contains the reason code:

0 = busy,
1 = cannot recover,
2 = authentication failure,
3 = unacceptable dialogue mode,
4 = invalid SSAP.

#### Error: 2245

An ROPEN indication has been received that contains an error. A negative ROPEN response is sent.

Param 1 contains the error code:

0 = busy,

- 1 = cannot recover,
- 2 = authentication failure,
- 3 = unacceptable dialogue mode,

4 = invalid SSAP.

# Error: 2246

An ROPEN confirmation has been received whose RTS user data has failed the validation test. The association is closed.

#### Error: 2258

Insufficient server resources to generate a body file. A negative data confirm message is sent.

# Error: 2259

An attempt to rename a body file has failed. A negative data confirm message is sent.

#### Error: 22A0

Error opening file. All operations on the affected file will be suspended.

#### Error: 22A1

Read failure. All operations on the affected file are suspended.

#### Error: 22A2

Error deleting file. All operations on the affected file are suspended.

#### Error: 22A3

Error closing file. All operations on the affected file are suspended.

#### Error: 22A4

Error opening file. All operations on the affected file are suspended.

#### Error: 22A5

Write failure. All operations on the affected file are suspended.

#### Error: 22A6

Error deleting file. All operations on the affected file are suspended.

#### Error: 22A7

Error closing file. All operations on the affected file are suspended.

### Error: 22A8

Error in queue directory. If this error occurs during initialization the server terminates; otherwise all operations on the queue are inhibited.

### Error: 22A9

Queue activity suspended after previous error.

### Error: 22AA

Error in data read from queue or queue directory. All operations on the queue are suspended.

### Error: 22BB

Failed to open the routing and directory file (PRIME\_X400\*>OBJECTS>OMRDTABL.CACHE). The server terminates. Restart the server. If the error continues to occur, contact Prime.

#### Error: 22D0

The number of users exceeds the maximum suported The server terminates. Restart the server with a smaller MAX\_USERS value.

Param 1 contains the seleted number of users.

Param 2 contains the maximum suported.

#### Error: 22D1

The number users exceeds the maximum suported The server terminates. Restart the server with a smaller MAX\_USERS value.

Param 1 contains the seleted number of users.

Param 2 contains the maximum suported.

# Error: 22D2

The number of MTAs exceeds the maximum supported. The server terminates. Restart the server. If the error continues to occur, contact Prime.

Param 1 contains the current number of MTAs.

Param 2 contains the maximum suported.

#### Error: 22D3

The number of Associations exceeds the maximum supported. The server terminates. Restart the server. If the error continues to occur, contact Prime.

Param 1 contains the current number of associations.

Param 2 contains the maximum supported.

### Error: 22D4

The number of Associations exceeds the maximum supported. The server terminates. Restart the server. If the error continues to occur, contact Prime.

Param 1 contains the current number of associations.

Param 2 contains the maximum suported.

#### Error: 22D5

The number of Remote Associations exceeds the maximum supported. The server terminates. Restart the server. If the error continues to occur, contact Prime.

Param 1 contains the current number of associations.

Param 2 contains the maximum supported.

### Error: 22D9

The number of MD control blocks in the exceeds the maximum supported. The server terminates. Decrease one or both of the number of MTAs and Users configured.

Param 1 contains the current value.

Param 2 contains the maximum supported.

#### Error: 22E0

Error while reading in the Routing and Directory table (PRIME\_X400\*>OBJECTS>OMRDTABL.CACHE). The server terminates. Restart the server. If the error continues to occur, contact Prime.

#### Error: 22E3

The number of gateway users configured is greater than the number supported. The server terminates. Restart the server. If the error continues to occur, contact Prime.

Param 1 contains the current number of gateways.

Param 2 contains the maximum supported.

#### Error: 22E4

The number of gateway users configured is greater than the number supported. The server terminates. Restart the server. If the error continues to occur, contact Prime.

Param 1 contains the current number of gateways.

Param 2 contains the maximum supported.

# Error: 22EB

A mismatch between the queue directories and the configuration has been detected. The server terminates. Restart the server. If the error continues to occur, contact Prime. After checking for corrupted or missing files.

Param 1 contains the logical name for which the mismatch was found. (The logical name list can be found in PRIME\_X400\*>OBJECTS>LNF).

Param 2 indicates the mismatch:

Previously unused logical name now assigned to Message Transfer Agent (MTA) (2),

Previously unused logical name now assigned to an User Agent (UA)(3),

Previously unused logical name now assigned to a gateway (GW) (4),

Logical name already in use but now assigned to an MTA (5),

Logical name already in use but now assigned to an UA (6),

Logical name already in use but now assigned to an GW (7),

Logical name was in use but is now unassigned (8).

#### Error: 22EC

A failure has occured when Message Transfer Layer attempted to rename the R&D table (PRIME\_X400\*>OBJECTS>OMRDTABL.CACHE) at the end of initialisation. The server terminates. Restart the server. If the error continues to occur, contact Prime.

# Error: 22EF

Insufficient resources to handle aborted associations. Server attempts to recover associations.

#### Error: 22F7

Insufficient resources to process ADMIN\_X400 command.

### Error: 22F8

Reference to unknown entity detected in a DISPLAY command issued via ADMIN\_X400.

Param 2 contains the error code:

Invalid\_primary\_entity (1),

Invalid\_primary\_parameter (2),

Invalid\_secondary\_entity (3).

#### Error: 22F9

Insufficient resources to send log message.

## Error: 22FA

Failed to respond to ADMIN\_X400 request due to an internal error.

# Error: F006

Failed to register server with ISC. The server terminates. Check if there is a server already running. If not, restart the server. If the error continues to occur, contact Prime.

#### Error: F009

Connection attempt from API or ADMIN\_X400 whilst initialisation still in progress. The connection is rejected.

#### Error: F00B

Connection attempt from API or ADMIN\_X400 whilst initialisation still in progress. The connection is rejected.

# Error: F00C

Error when picking up a new connection request from API or ADMIN\_X400. The request is ignored. User Data 1 contains the ISC error code.

### Error: F00D

Error when picking up a session event. The connection may have been lost. Param 1 contains the ISC error code.

# Error: FOOE

Error when accepting an ISC Session. The connection may have been lost. Param 1 contains the ISC error code.

#### Error: F011

Insufficient free memory to accept a session connection from API or ADMIN\_X400.

#### Error: F201

Failed to clear X.25 VC (X\$CLR) User Data 1 contains the Primenet status code.

#### F202 Callo KhionN fonbell.

Error: F203

X.25 VC cleared by network or remote MTA.

#### Error: F204

X.25 VC cleared by local MTA.

#### Error: F205

Failed to setup X.25 connection.

#### Error: F206

X.25 reset received.

#### Error: F207

Incoming X.25 call cannot be accepted due to lack of resources.

#### Error: F208

X.25 packet received with Q-bit set or interrupt packet. Possibly caused by connecting to PAD/Remote Login Service. Either configuration problem or (prior to Revision 22) the remote MTA is not available.

#### Error: F209

Failed to accept X.25 call (XLACPT)

### Error: F20A

NS-user violated protocol

# Error: F20B

Failed to pick up call (XLGC\$)

## Error: F306

Error reading message from API.

# Error: F307

Error sending message to API.

# Error: F400

File system error detected. Param 1 contains the Primos error code.

Param 2 indicates the operation being performed:

```
Open file for read (1),
Open file for write (2),
Open file for append (3),
Close file (4),
Delete file (5).
```

# Error: F608

The configuration contains more subnetwork definitions than are supported.

### Error: F609

The number of active users requested (via -MAX\_USER parameters to ADMIN\_X400) exceeds the maximum supportable.

Param 1 contains the number of active local users requested.

Param 2 contains the maximum supported.

# GLOSSARY

B

#### ADMD

Administration Management Domain. A management domain managed by a national body.

#### ANSI

American National Standards Institute. The U.S.A representative to ISO.

#### Association

The logical channel used for data transfer between MTAs in an X.400 network. An association can be default or non-default, temporary or permanent.

BSI British Standards Institute. The U.K. representative to ISO.

C Country. One of the components making up an O/R address. C is usually specified as a two-letter code, defined in ISO 3166/ALPHA-2. Alternatively, C can be specified as a three-digit code, as defined by CCITT recommendation X.121.

#### DDA

Domain Defined Attribute. A set of attributes. DDAs are used to map an existing mail service to the O/R addressing scheme.

#### Gateway

A device that provides a route into some other mail system. The Gateway performs translation of data from one format into another, for example, the Prime SMTP/X.400 Gateway translates between Prime X.400 mailers, and SMTP mailers. Shares the same name space as Users. Together with Users, a Gateway is a User Agent.

Hub The point on a local network where all traffic in and out of the network is centralized.

ISO International Standards Organisation. See also OSI.

#### LAN

Local area network. Generally taken to mean any or all of the following local area networking media, as specified first by individual vendors, then by IEEE and finally by ISO.

- IEEE802.3 CSMA/CD. Also specified as IS8802.3. Developed from Ethernet.
- IEEE802.4 Token Bus.
- IEEE802.5 Token Ring.

### MHS

Message Handling System. A set of UAs plus MTAs.

### MTA

Message Transfer Agent. The functional component that, together with other MTAs, constitutes the MTS. The MTAs provide message transfer elements by:

- 1. Interacting with originating User Agents via the submission dialogue.
- 2. Relaying messages to other MTAs based upon recipient addresses.
- 3. Interacting with recipient User Agents via the delivery dialogue.

# MTS

Message Transfer Service. Comprises a collection of MTAs, which provide the following elements:

#### Transport

Layer 4 of the OSI Reference Model. Provides reliable transfer of data between its users. Comes in five classes:

- 0. Simple Class. Requires a Network Service with (very) low residual error-rate.
- 1. Basic Error Recovery Class.
- 2. Multiplexing Class.
- 3. Error Recovery and Multiplexing Class.
- 4. Error Detection and Recovery Class. Needed for running over unreliable Network Services.

# NSAP

Network Service Access Point.

#### PrimeNet Ring

The basic unit of a Prime network. Typically, a single PrimeNet ring is a local domain.

#### PRMD

Private Management Domain. A management domain managed by a company or noncommercial organisation.

**PTT**Post, Telephony and Telegraphy. The national body controlling public communications in a country.

- O Organization. An O/R address component identifying a functional part of the PRMD.
- OU Organizational Unit. An O/R address component identifying a part of the organization specified by O.

### O/R Address

Originator/Recipient Address. The unique address related to a a user, a User Agent, or an MTA. As the title suggests, this address is used in both the transmitting and receiving of messages.

UA User Agent. Typically a set of processes that are used to create, inspect, and manage the storage of messages. There is typically one user per UA.

#### USER

A single, unique name and O/R address space. Often a users login ID.

### X.400

A generic name for a set of CCITT standards which describe the interface to a storeand-forward messaging service primarily designed to support electronic mail.

# INDEX

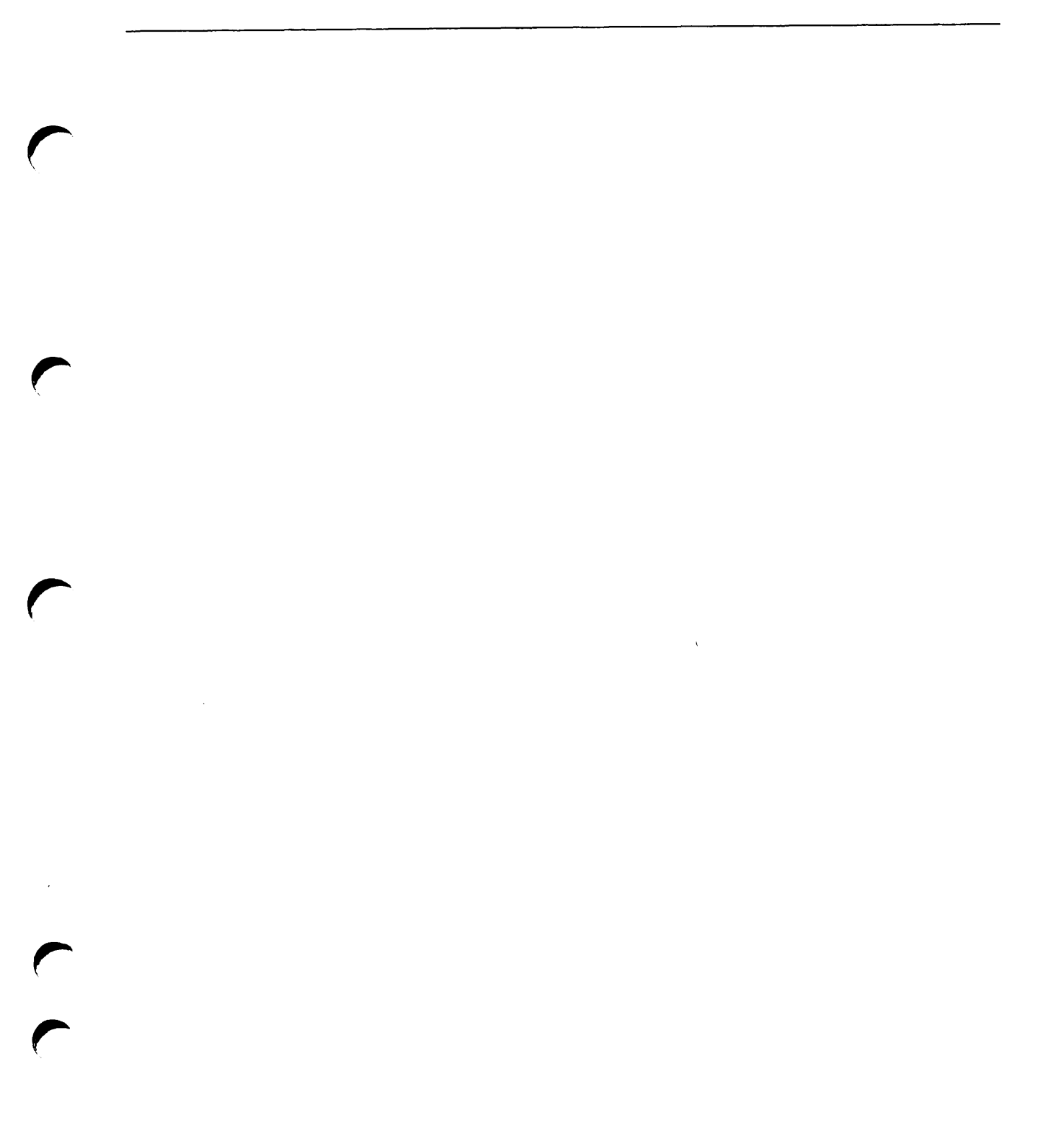

# INDEX

# A

Adding a local MTA 5-38 Address components 1-13, 4-2 ADMIN\_X400 command 6-2 command syntax 6-2 Display and Control Subcommands 6-5 options 6-2 user access 6-2 ADMIN\_X400 subcommands Help 6-6 subcommand environment 6-5 syntax 6-6 Alternate recipient 4-9 MTA name 4-13 User Mail ID 4-13 Application programming interface (API) 1-4 ASCII file 5-9 Associations 1-7, 4-11

# B

# С

CCITT 1-1 Change MTA attributes 4-12 checkpoint size 4-6 maximum receive size 4-6 NBS routing class 4-12 network address 4-6 password 4-12 transport protocol selector 4-6 window size 4-6 CONFIG\_X400 alternate recipient 4-13

option 1 - set global domain ID 4-7 option 2 - set configuration defaults 4-9 CONFIG\_X400 command 5-15 ASCII file 5-9 command line options 5-9 configuration file information 5-10 exit main-menu 5-13 Prime X.400 configuration 5-9 CONFIG\_X400 functions 5-11 CONFIG\_X400 subfunctions 5-11 Configuration 1-14 Configuration file information 5-10, 5-15 Configuring a remote MTA 5-29 Configuring Gateways 4-12 Control and monitoring 1-15 subcommands 1-15 the ADMIN\_X400 command 1-15 Control subcommands 6-6 X400\_Logging 6-6 X400\_TERMINATE 6-6

# D

Define Alternate Recipient 4-13 Define local MTA 5-24 Define MTA attributes 4-8 Display and Control subcommands x400\_terminate 6-18 Display subcommands 6-5, 6-6 abbreviations 6-7 display defaults 6-8 display-gate 6-10 display-user 6-8 display\_assoc 6-5, 6-12 display\_gate 6-5 display\_mta 6-5, 6-11 display\_orname 6-5, 6-13

display\_queue 6-5, 6-15 display\_user 6-5 list of functions 6-7 primary commands 6-7 secondary commands 6-7 DISPLAY\_ASSOC 6-12 Association States 6-13 Association Types 6-12 Example Displays 6-13 operands 6-12 DISPLAY\_Gate 6-10 example display 6-10 messages from display\_gate 6-10 operands 6-10 DISPLAY\_Mta 6-11 example displays 6-11 messages from display-mta 6-12 operands 6-11 DISPLAY\_ORNAME 6-13 example displays 6-14 messages from display-orname 6-14 messages from DISPLAY\_orname 6-15 operands 6-13 DISPLAY\_QUEUE 6-15 -FULL operand, message types 6-16 Display level operands 6-16 entity operands 6-15 example displays 6-16 operands 6-15 Queue operands 6-15 Display\_User 6-8 example displays 6-9 messages from display-user 6-9 operands 6-8 status codes 6-8 Domain ID set global, option 1 4-7 Domains 1-13, 4-2

# E

Electronic mail applications 1-1 Error and event logging error code A-1 error logging format A-1 product ID A-1 severity A-1 user data A-1 EXIT key 5-13

# F

Function keys 5-12

# G

Gateways 1-13, 4-2 define domain 4-12 define O/R address space 4-12 define security 4-12

# H

HELP, Display and Control subcommands 6-6

# I

Installation Prime X.400 installation 3-1 Prime X.400\* directory 3-1 Prime X.400\* files 3-1

# J

# K

# L

Local MTAs 1-5, 4-1, 4-4, 5-23

# Μ

Mail Ids 1-14 Message handling systems 1-1 Message Transfer Agents (MTAs) 1-1 MTA attributes MTA name 4-8 network address 4-8 passwords 4-8 protocol type 4-8 transport protocol selector 4-8

# N

Network parameters 4-9 destination facility 4-9

destination protocol ID 4-9 fast select 4-9 source address (X.121) 4-9 source protocol ID 4-9 subnetwork name 4-9 X.25 year 4-9 Non-default associations 4-11

# 0

Operation and monitoring command line editing 6-1 Release 1.2 6-1 Originator/recipient (O/R) addresses 1-3 OSI model 1-1

# P

Prime X.400 1-1 CCITT 1-1 electronic mail applications 1-1 message handling systems 1-1 message handling systems (MHS) 1-1 message transfer agents (MTAs) 1-1 originator/recipient\_(O/R) addresses 1-3 OSI model 1-1 the X.400 model 1-1 user addresses 1-3 user agents (UAs) 1-1 Prime X.400 concepts 1-4 application programming interface (API) 1-4 local MTAs 1-5 message transfer agents 1-4 remote MTAs 1-5 the Prime X.400 logical network 1-4 user agents 1-4 Prime X.400 configuration 1-14 local MTAs 1-14 remote MTAs 1-14 the CONFIG\_X400 command 1-14 user addresses 1-14 Prime X.400 configuration concepts address components 1-13, 4-2 associations 1-7 domains 1-13, 4-2 gateways 1-13 local MTAs 4-1 remote MTAs 4-1

subnetworks 4-1 user agent addresses 1-13, 4-2 users 1-13, 4-2 Prime X.400 error messages Prime X.400configuration concepts gateways 4-2

# Q

# R

Remote MTA Attributes 4-8 Remote MTAs 1-5, 4-1, 4-7, 5-30 Remote O/R addresses 4-9

# S

Screen forms 5-12 data input forms 5-13 default configuration data 5-13 help screens 5-13 menus 5-13 option selection 5-13 Set (local) global domain ADMD 5-16 country 5-16 **PRMD 5-16** Set configuration defaults 4-9 Set Global Domain ID 4-7 Set local domain 5-15 Setting configuration defaults 5-9 Starting and stopping Prime X.400 6-4 Subnetwork addresses 5-18 destination address (X.121) 5-19 destination facility 5-19 destination protocol ID 5-19 fast select 5-19 network provider 5-19 source address (X.121) 5-19 source protocol ID 5-19 subnetwork name 5-19 X.25 year 5-19 Subnetworks 4-1 Syntax convention, subcommands 6-1 Syntax, subcommands 6-6

# Т

The ADMIN\_X400 command starting and stopping Prime X.400 6-4 The CONFIG\_X400 subsystem CONFIG\_X400 functions 5-11 CONFIG\_X400 subfunctions 5-11 function keys 5-12 screen forms 5-12

# U

User access control 4-12 User addresses 1-3 User Agent Addresses 1-13, 4-2 User agents 1-4 User Agents (UAs) 1-1 User supported data types 4-12

Users 1-13, 4-2 W

# Х

V

X400\_LOGGING 6-17 operands 6-17 X400\_SUSPEND 6-18 operands 6-18 X400\_TERMINATE 6-18

# Y

Z

# SURVEYS

# READER RESPONSE FORM

Prime X.400 Administrator's Guide DOC11276-2LA

| 1.                                       | How do you rate this                                                                                 | s document for overall usefu | lness?           |                                   |
|------------------------------------------|----------------------------------------------------------------------------------------------------|------------------------------|------------------|-----------------------------------|
|                                          | 🗆 excellent 🗌 ve                                                                                     | rry good 🗆 good              | 🗆 fair           | 🗆 poor                            |
| 2.                                       | What features of this                                                                                | manual did you find most     | useful?          |                                   |
|                                          |                                                                                                    |                              |                  |                                   |
|                                          |                                                                                                    |                              |                  |                                   |
|                                          |                                                                                                    |                              |                  |                                   |
|                                          |                                                                                                    |                              |                  |                                   |
| 3.                                       | What faults or errors                                                                                | in this manual gave you p    | roblems?         |                                   |
|                                          |                                                                                                    |                              |                  |                                   |
|                                          |                                                                                                    |                              |                  |                                   |
|                                          |                                                                                                    |                              |                  |                                   |
|                                          |                                                                                                    |                              |                  |                                   |
| 4.                                       | How does this manual companies?                                                                      | al compare to equivalent ma  | nuals produced b | by other comp<br>he same<br>udge  |
| 4.<br>5.                                 | How does this manual<br>companies?                                                                   | al compare to equivalent ma  | nuals produced b | by other comp<br>he same<br>udge  |
| 4.<br>5.                                 | How does this manua<br>companies?<br><i>Much better</i><br><i>Much worse</i><br>Which other companie | al compare to equivalent ma  | nuals produced b | by other comp<br>he same<br>udge  |
| 4.<br>5.<br>Name:                        | How does this manua<br>companies?<br><i>Much better</i><br><i>Much worse</i><br>Which other companie | al compare to equivalent ma  | nuals produced b | by other comp<br>he same<br>udge  |
| 4.<br>5.<br>Name:<br>Company<br>Address: | How does this manua<br>companies?<br><i>Much better</i><br><i>Much worse</i><br>Which other companie | al compare to equivalent ma  | nuals produced b | by other compl<br>he same<br>udge |
| 4.<br>5.<br>Name:<br>Company<br>Address: | How does this manua<br>companies?<br><i>Much better</i><br><i>Much worse</i><br>Which other companie | al compare to equivalent ma  | nuals produced t | by other compl<br>he same<br>udge |

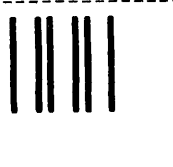

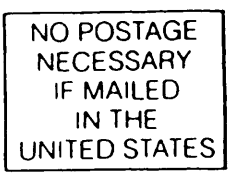

First Class Permit #531 Natick, Massachusetts 01760

# BUSINESS REPLY MAIL

Postage will be paid by:

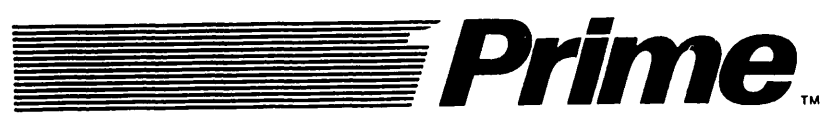

Attention: Technical Publications Bldg 10 Prime Park, Natick, Ma. 01760

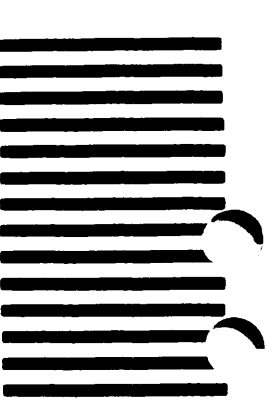